http://www.adobetutorialz.com/articles/30970900/1/how-to-create-abstract-colorful-valentines-day-card-with-beautiful-shiny-hearts-photoshop-cs5

# <u>Valentijn kaart</u>

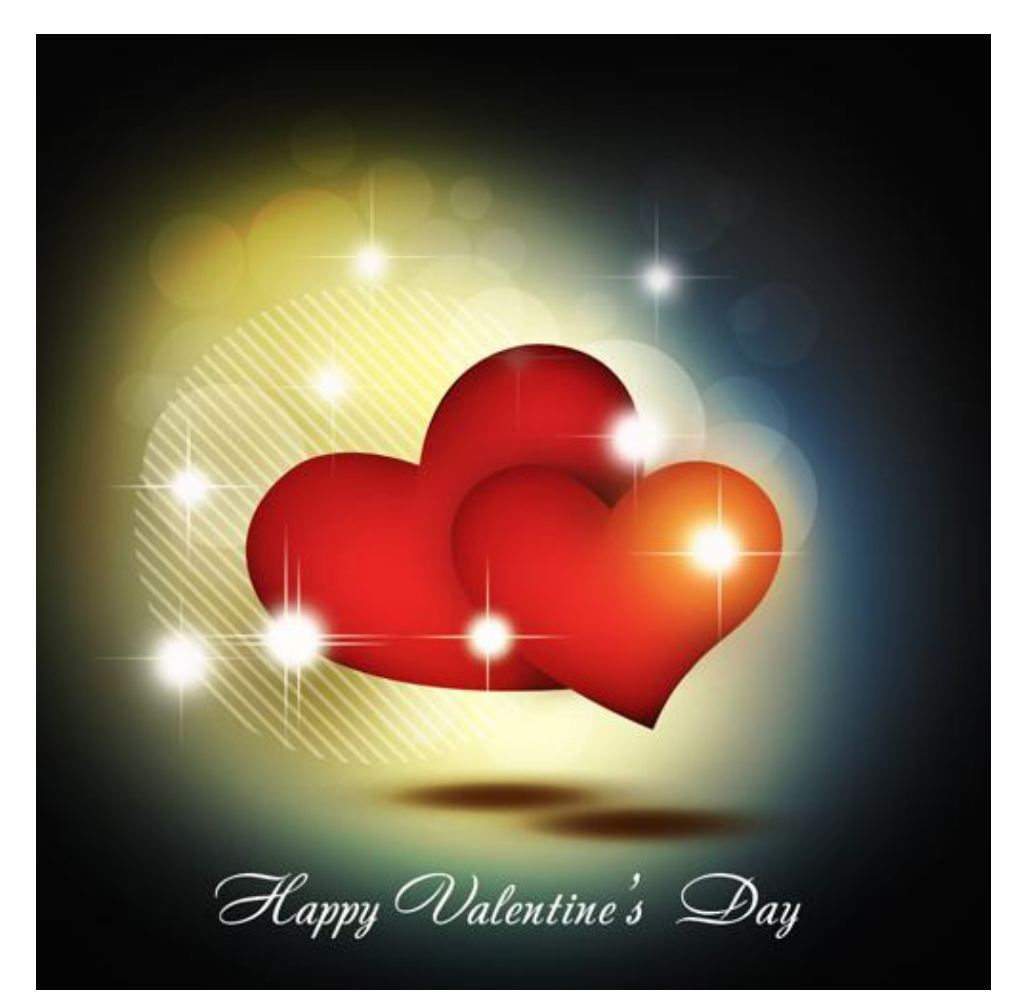

1) We beginnen met een nieuw document (Ctrl+N) in Adobe Photoshop : 1000 x 1000px ; RGB ; 72 pixels/inch. Vul de achtergrond met zwart (emmertje).

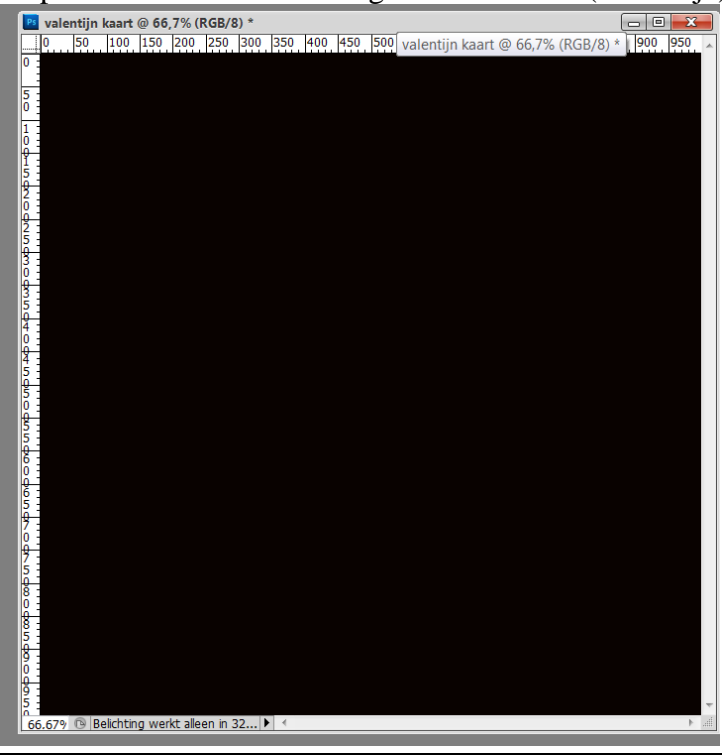

Valentijn kaart - blz 1

2) Nieuwe laag toevoegen; selecteer een zacht rond Penseel; kleur = #323538 en schilder op het canvas zoals in voorbeeld hieronder getoond wordt.

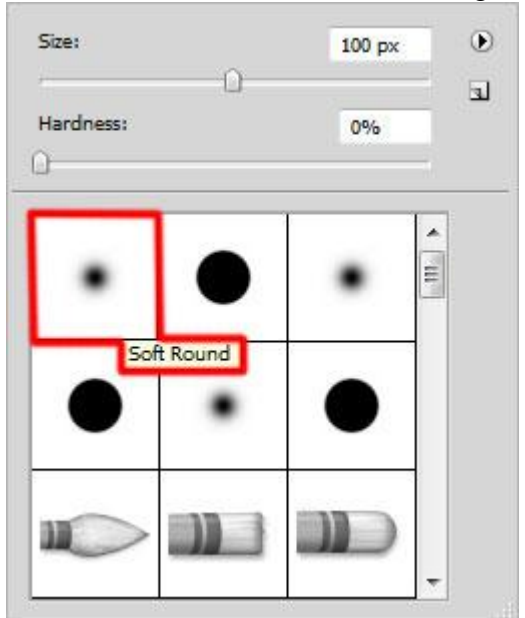

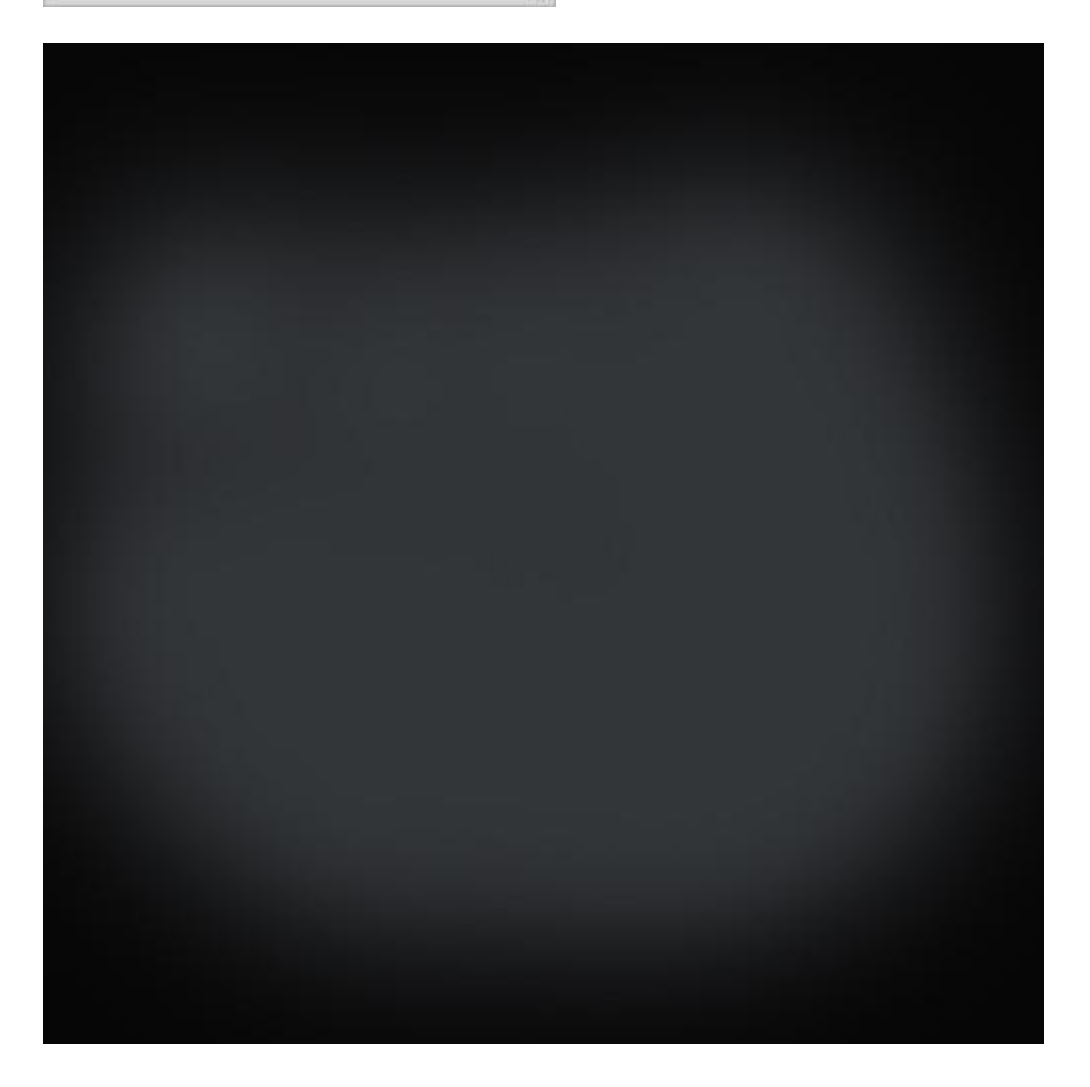

## Zet daarna laagmodus op Lichtsterkte.

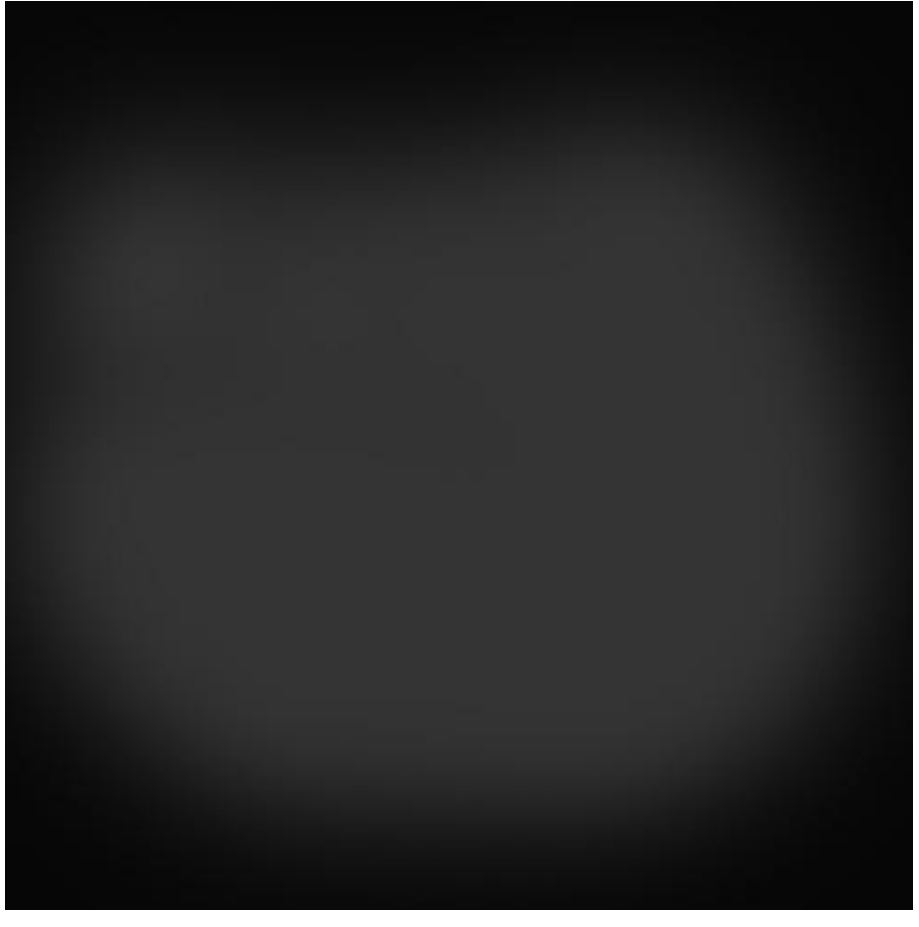

3) Volgende nieuwe laag; gebruik hetzelfde zacht penseel, nu met kleur = #17548E om het canvas te beschilderen.

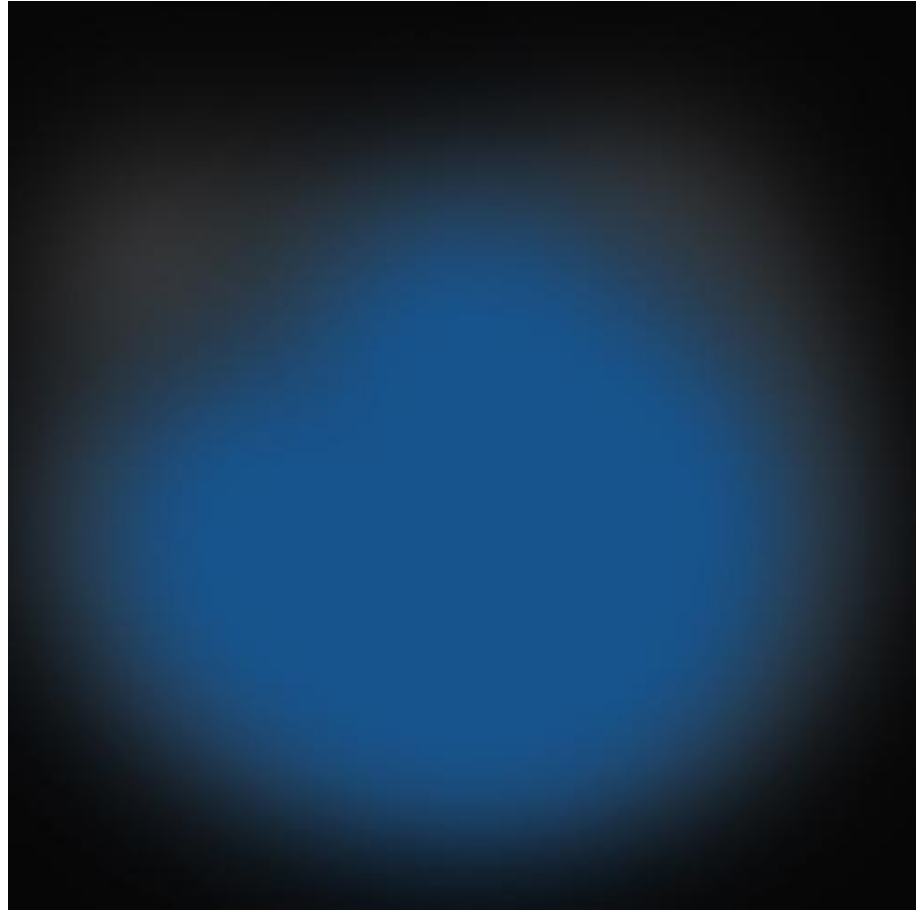

Valentijn kaart - blz 3

4) Met Pen gereedschap (P), optie op Vormlagen, kleur = #E81F25, volgende hartvorm tekenen.

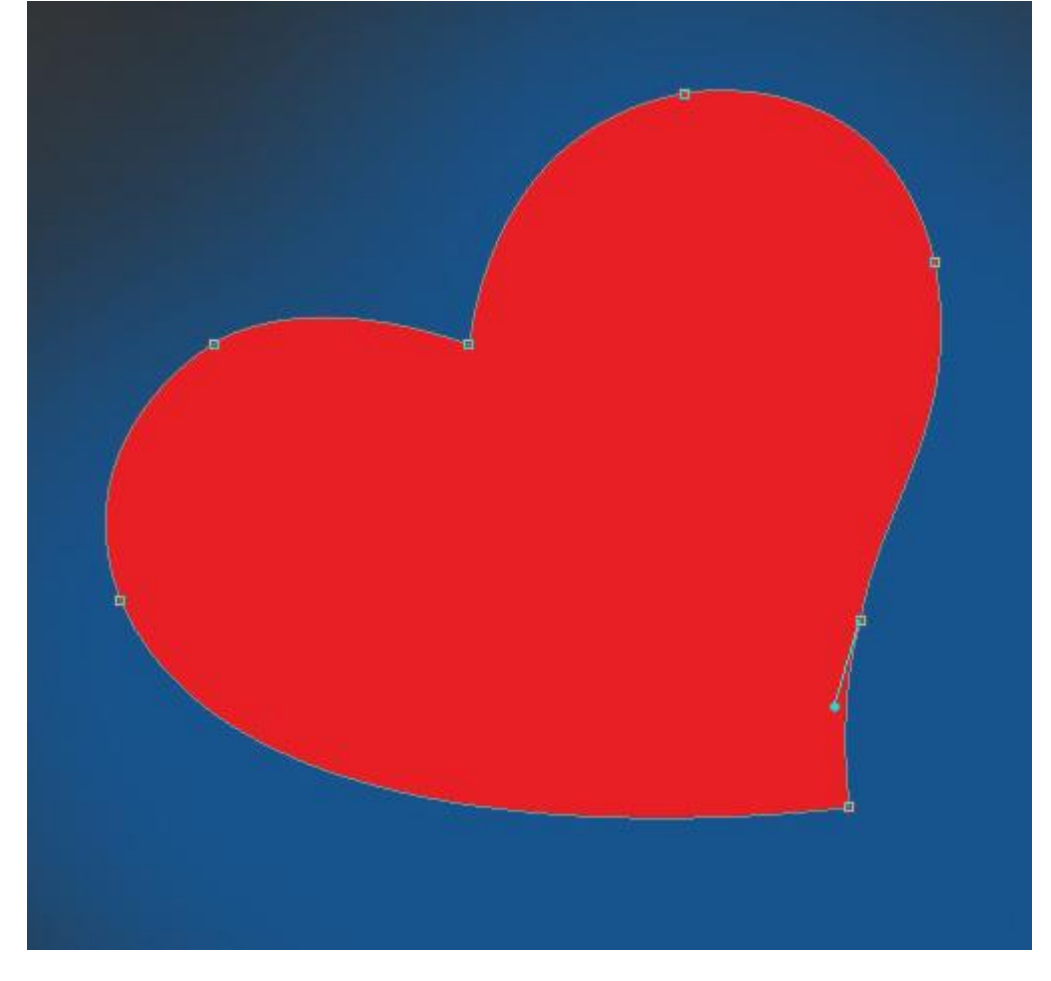

Geef aan die vormlaag volgende Schaduw binnen.

| Styles                    | Inner Shadow                   | ОК        |
|---------------------------|--------------------------------|-----------|
| Blending Options: Default | Blend Mode: Multiply           | Cancel    |
| Drop Shadow               | Opacity:75_%                   | New Style |
| Inner Shadow              |                                |           |
| Outer Glow                | Angle: 120 ° Vise Global Light | Preview   |
| Inner Glow                | Distance: 21 px                |           |
| Bevel and Emboss          | Choke: 0 %                     |           |
| Contour                   | Size: 120 px                   |           |
| Texture                   | Quality                        | -         |
| Satin                     |                                |           |
| Color Overlay             | Contour:                       |           |
| Gradient Overlay          | Noise: 0 %                     |           |
| Pattern Overlay           | Make Default Reset to Default  | -         |
| Stroke                    |                                |           |
|                           |                                |           |
|                           |                                |           |
|                           |                                |           |

#### En dit is het bekomen resultaat :

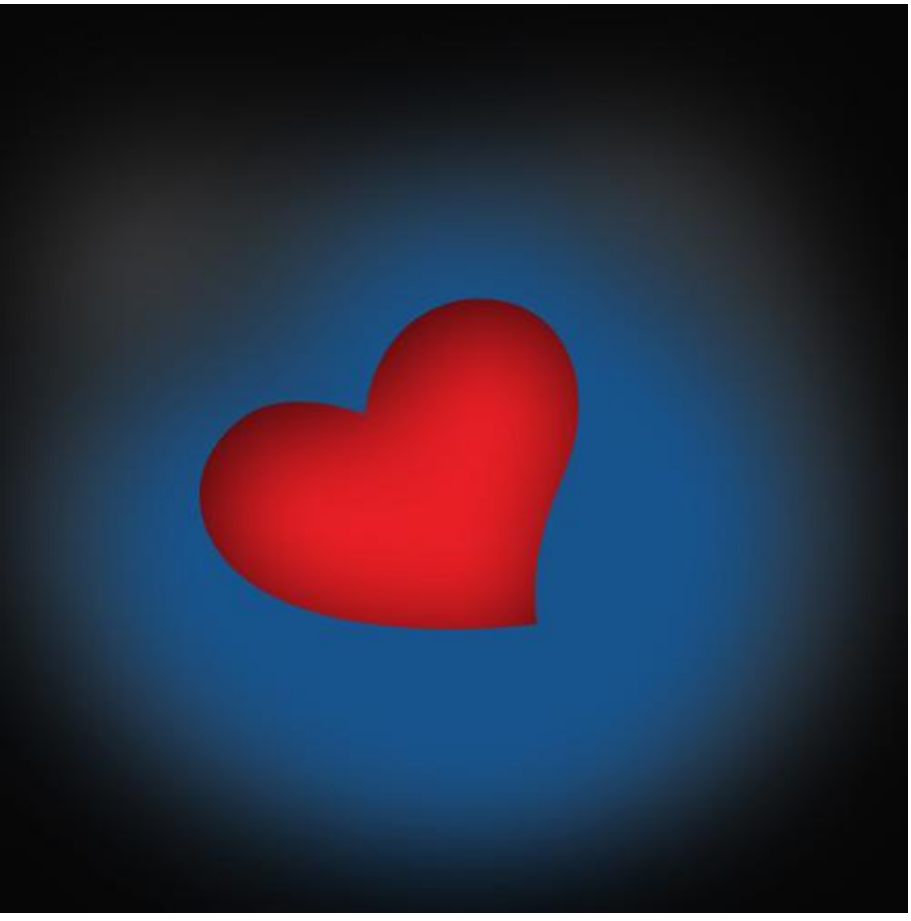

5) Dupliceer laag met harvorm, wijzig grootte en plaats, gebruik Vrije Transformatie (Ctrl+T) :

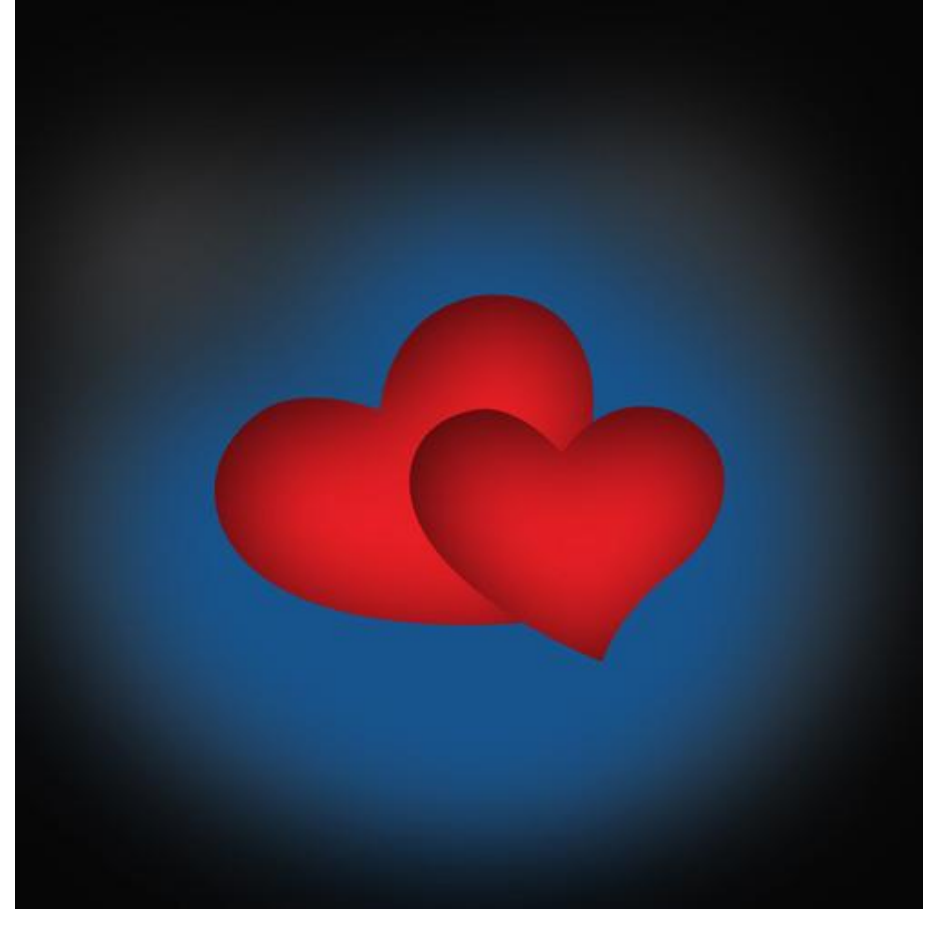

6) Nieuwe laag toevoegen onder die "harten" lagen; zacht rond penseel gebruiken, kleur =#B1A976 Schilder op het canvas onder die hart vormen.

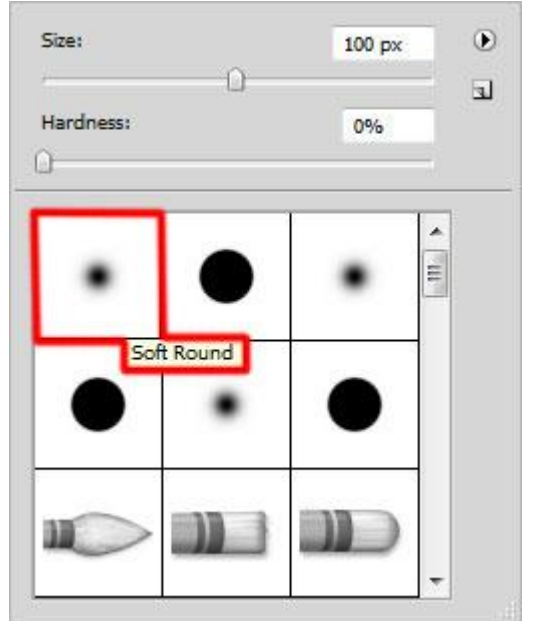

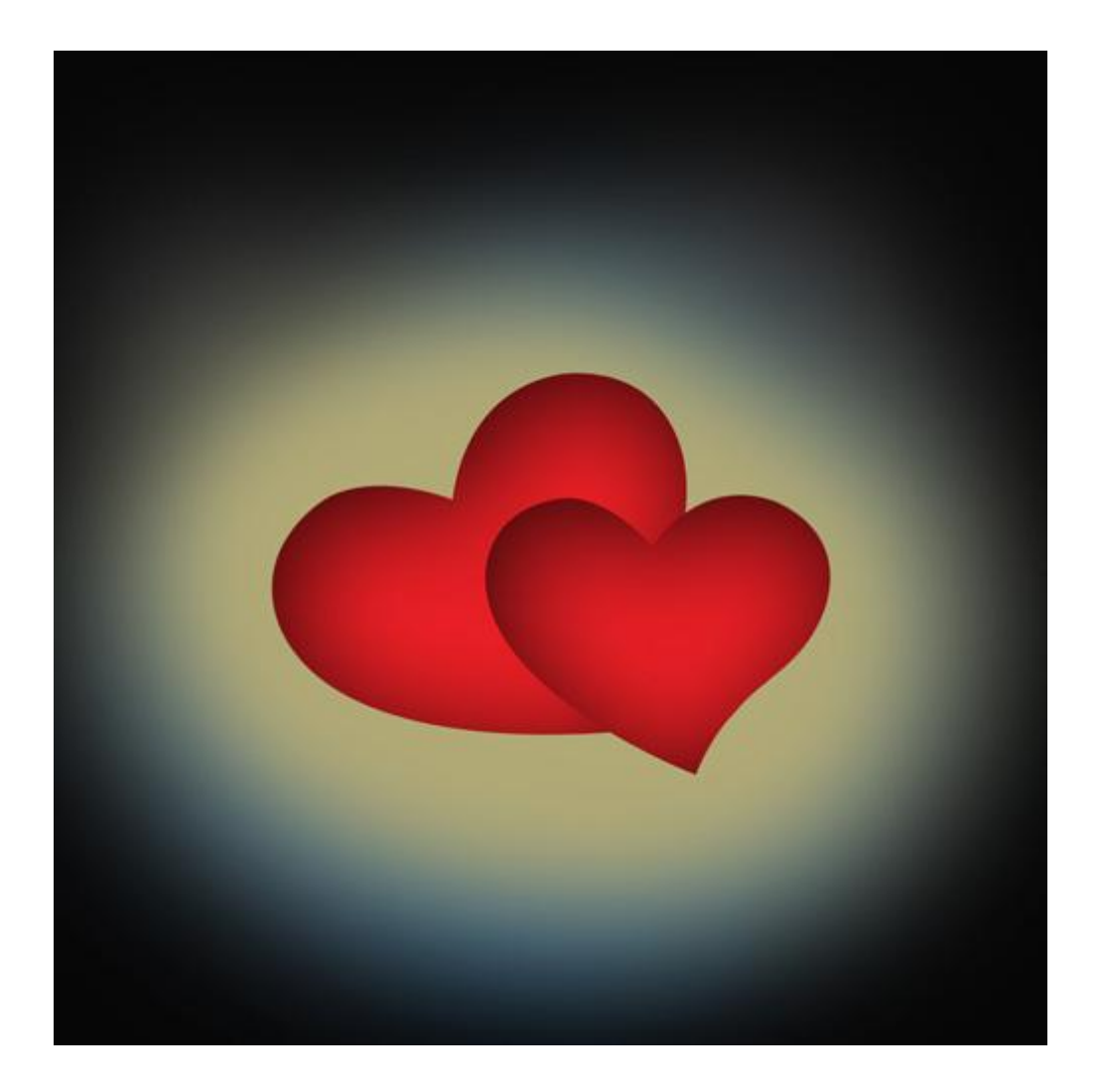

7) Voeg aan die laag een laagmasker toe; kies een zacht zwart penseel; verwijder wat van die lichte kleur aan de rechter kant van de harten.

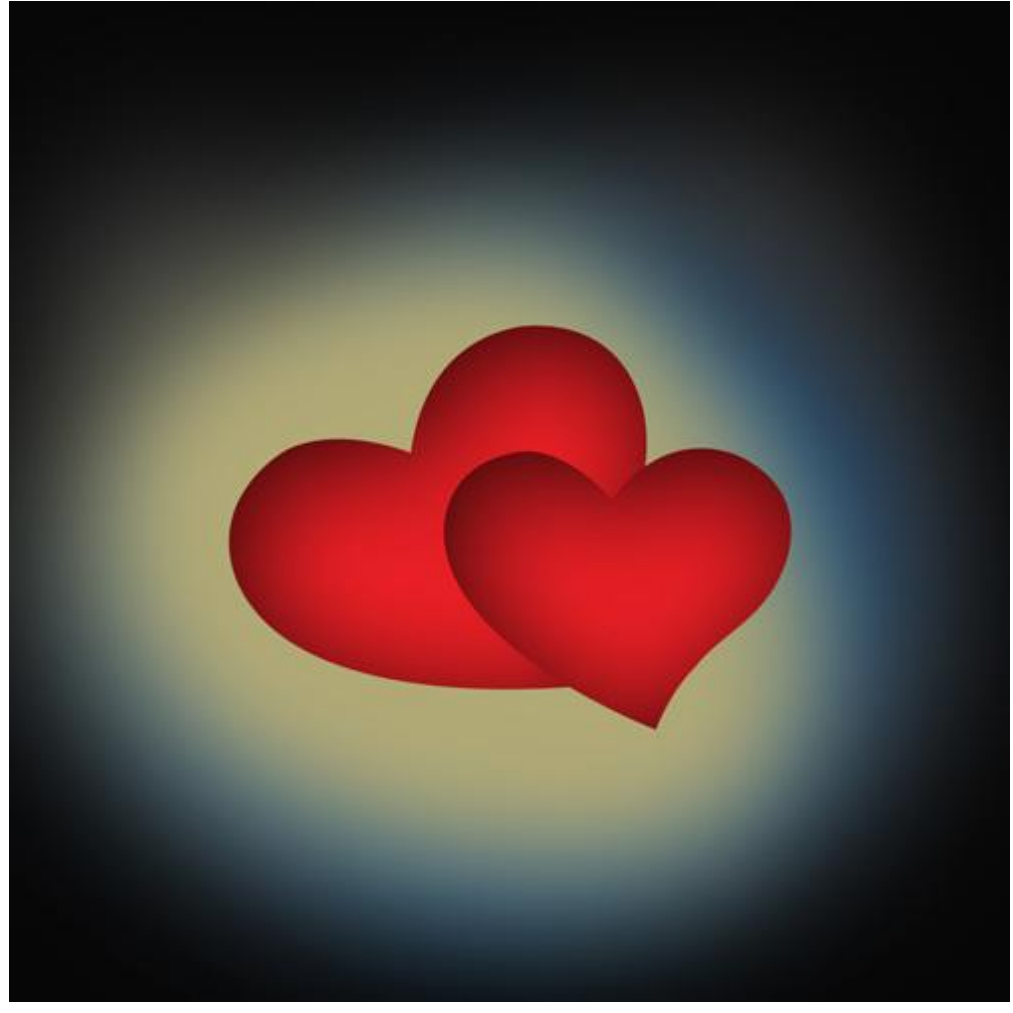

8) Nieuwe laag, selecteer opnieuw een zacht rond penseel; schilder met witte kleur achter de harten; laag onder lagen met "harten" plaatsen.

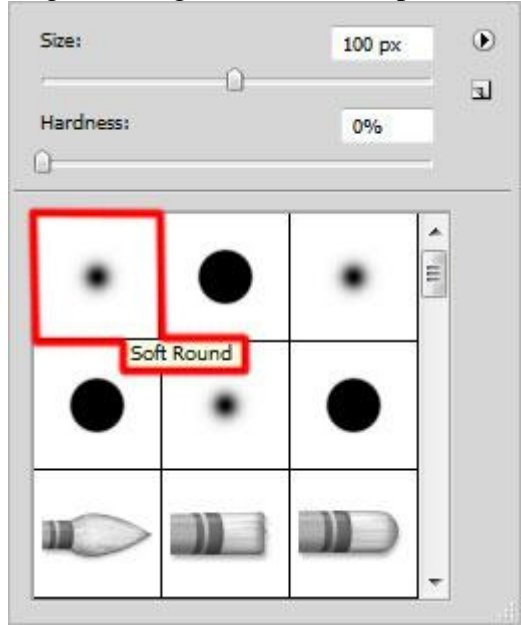

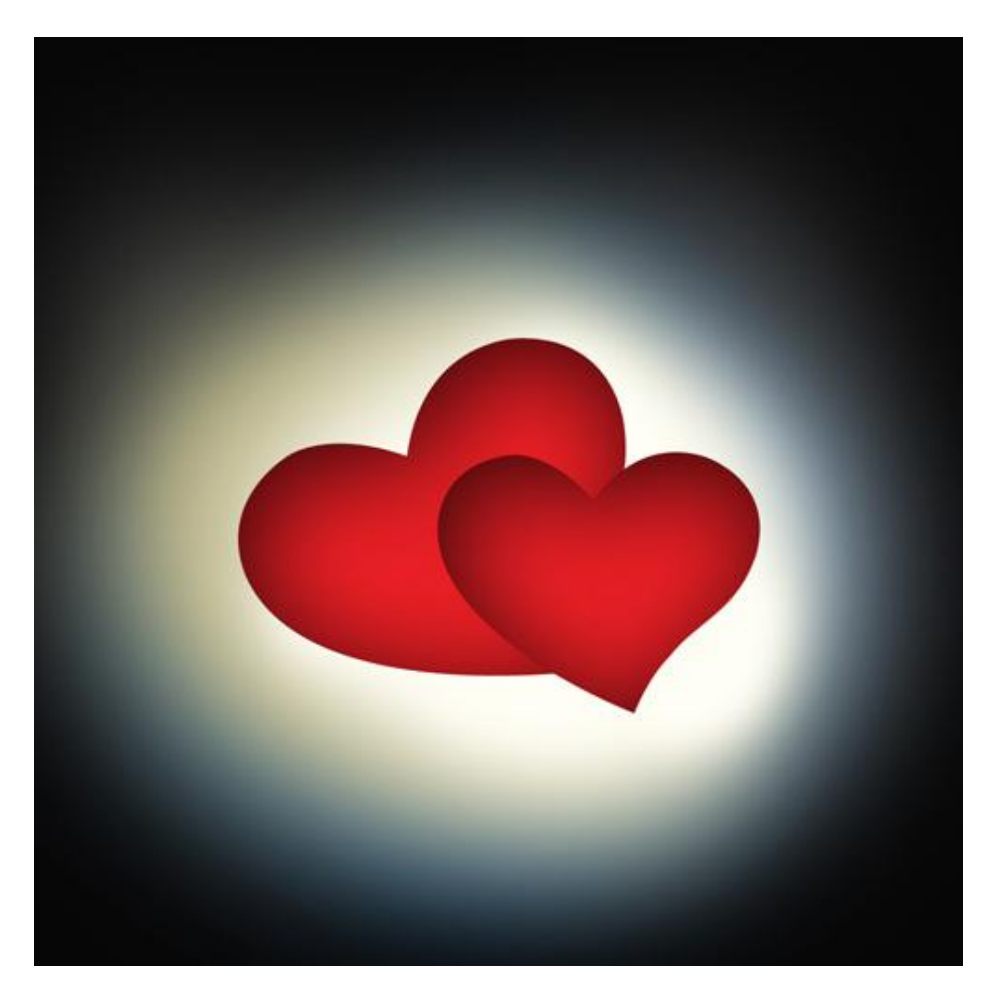

9) Voeg ook aan die laag een laagmasker toe om delen weg te vegen rechts van de harten net zoals in stap 7.

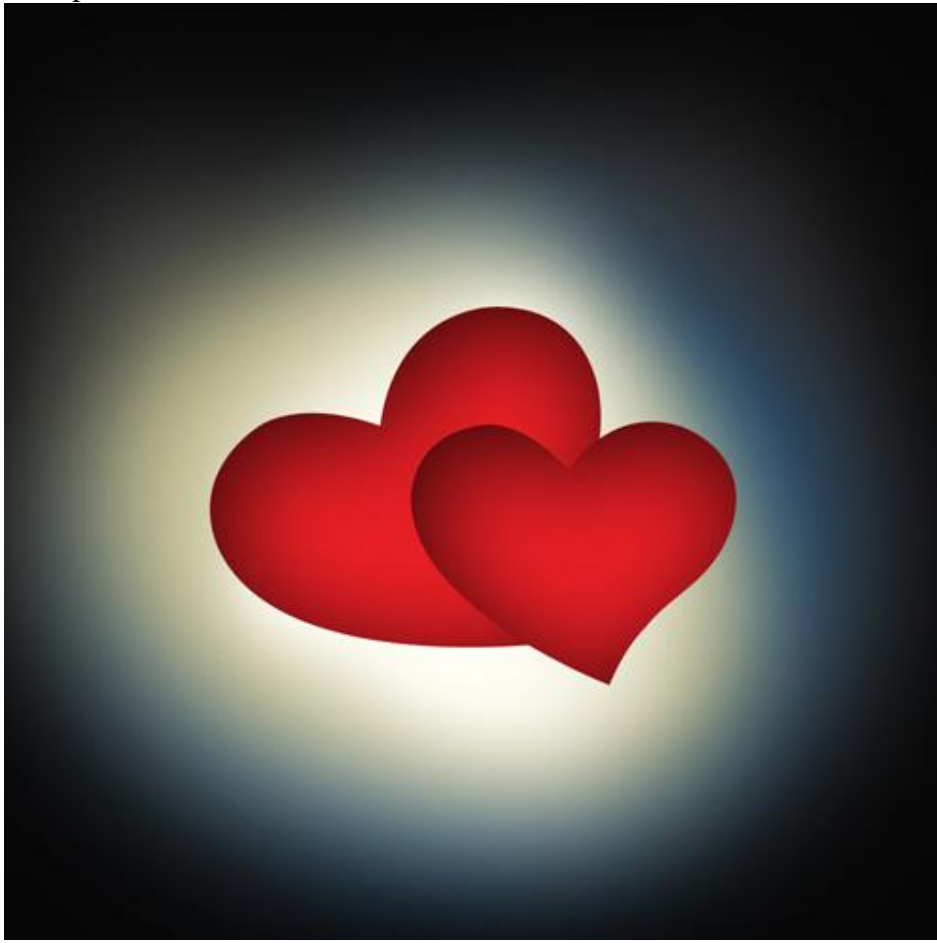

#### Zet laagmodus op Bedekken.

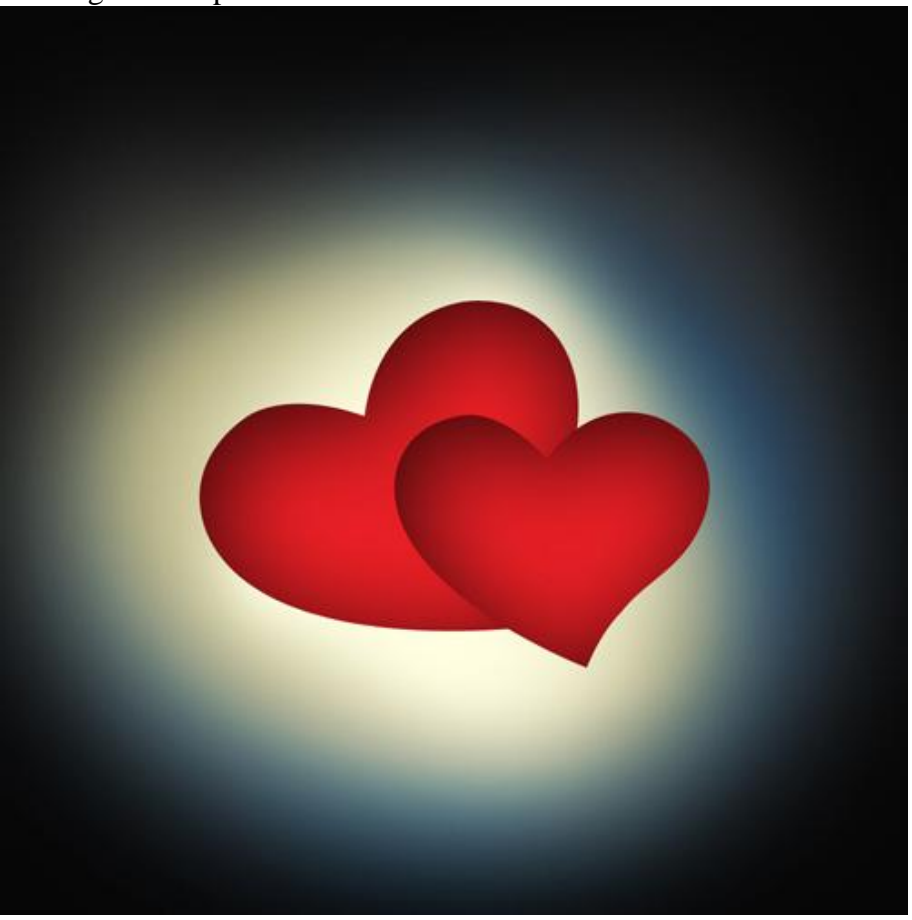

10) Nieuwe laag; selecteer een zacht rond Penseel; schilder achter de harten; gebruikte kleur = #FFF799 . Laag weer onder lagen met "harten" plaatsen.

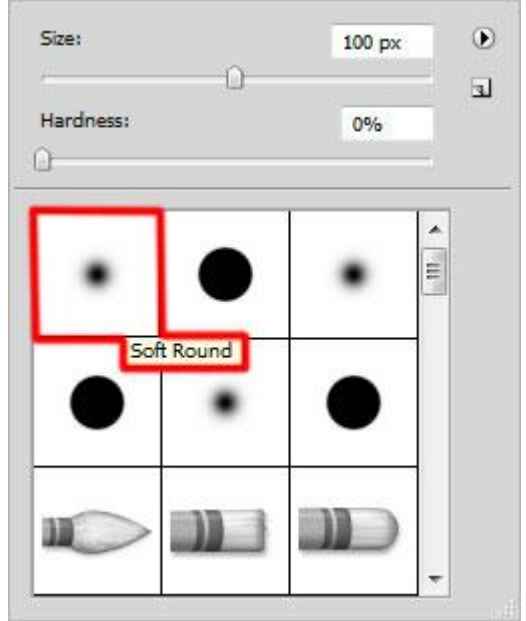

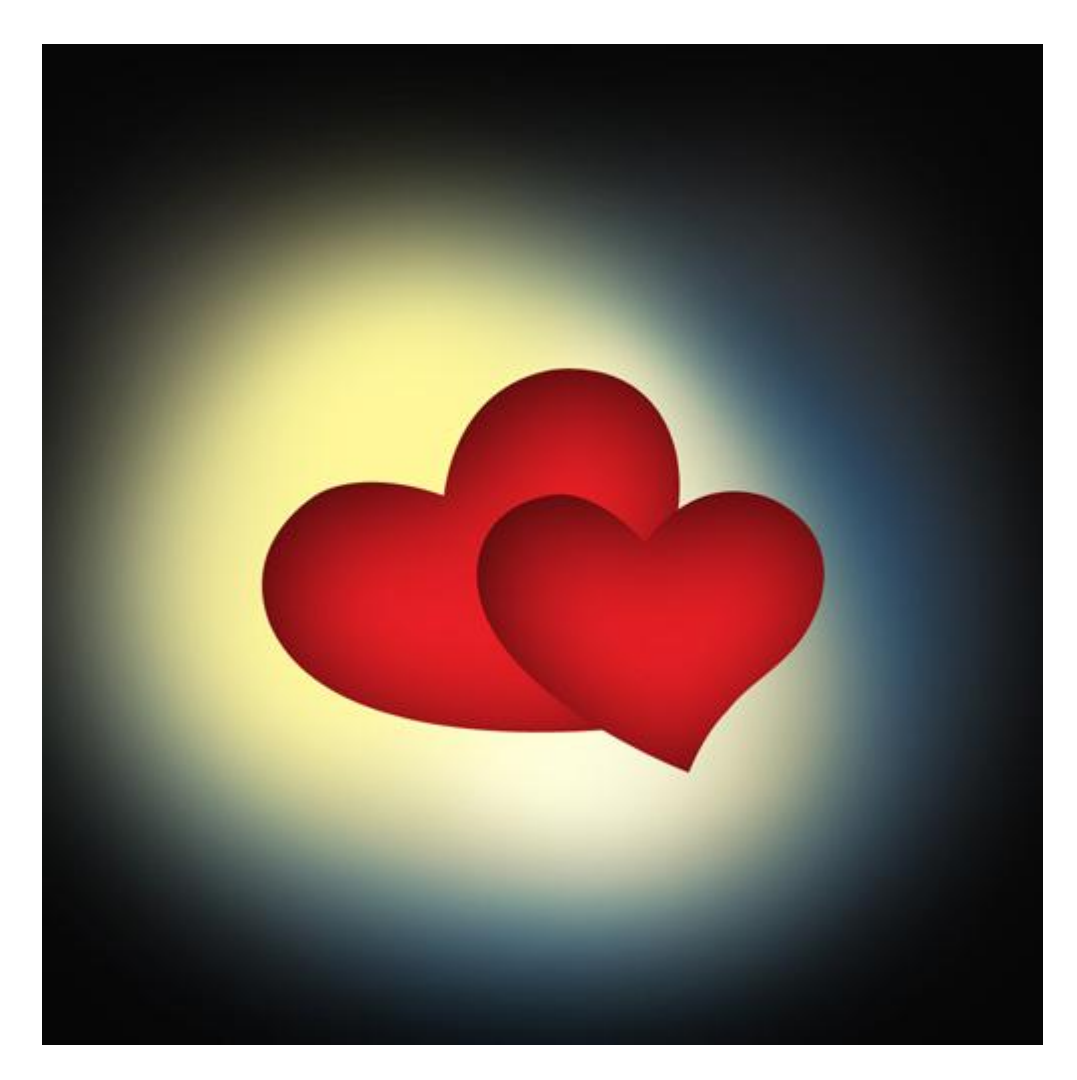

11) We voegen kleine cirkels toe.

Nieuwe laag; selecteer een Hard Rond penseel; witte kleur; dekking =15%. Varieer in penseelgrootte.

Schilder cirkels rond de harten; laag onder lagen met "harten" plaatsen.

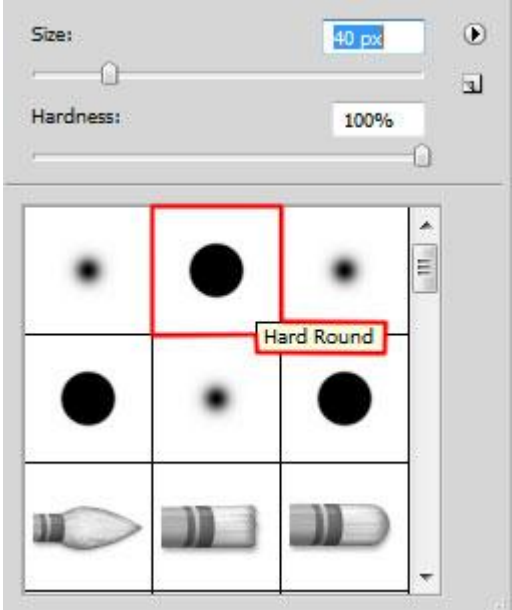

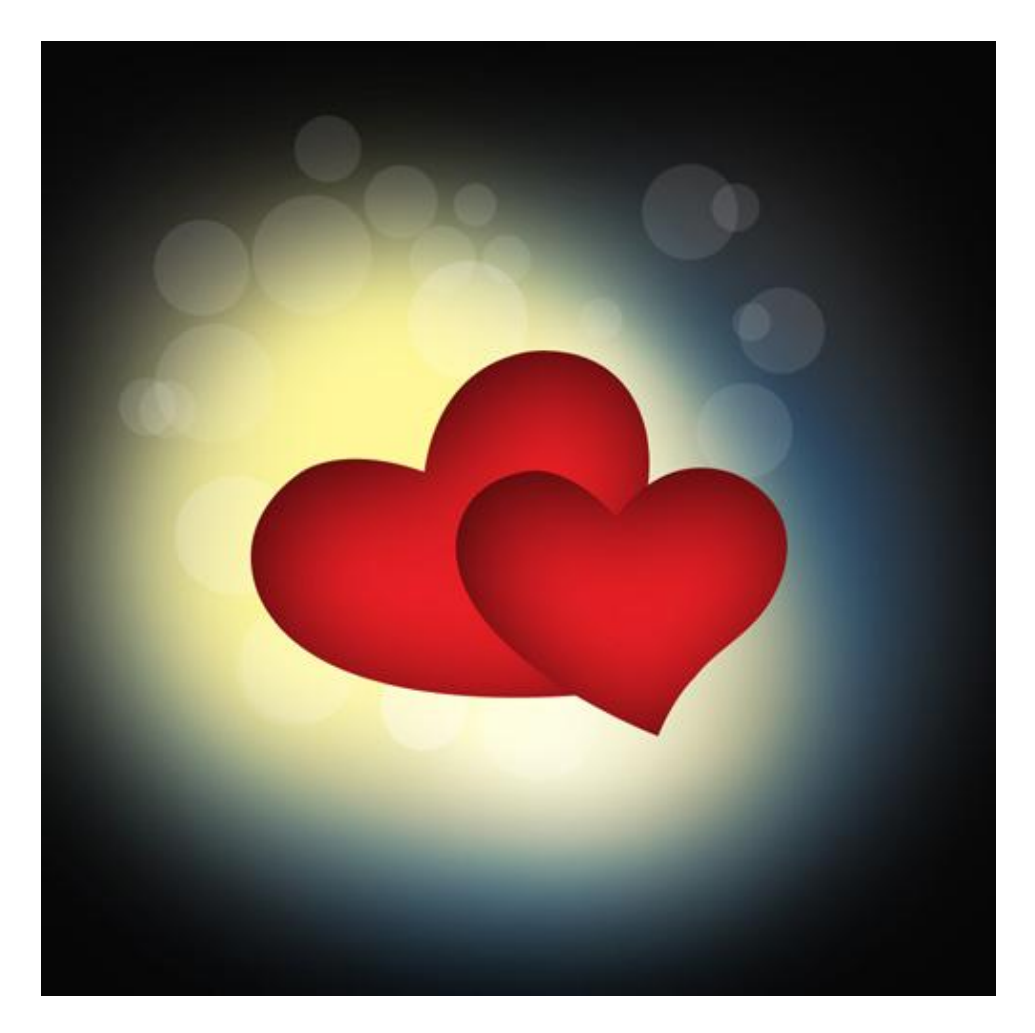

Laagmodus = Bedekken.

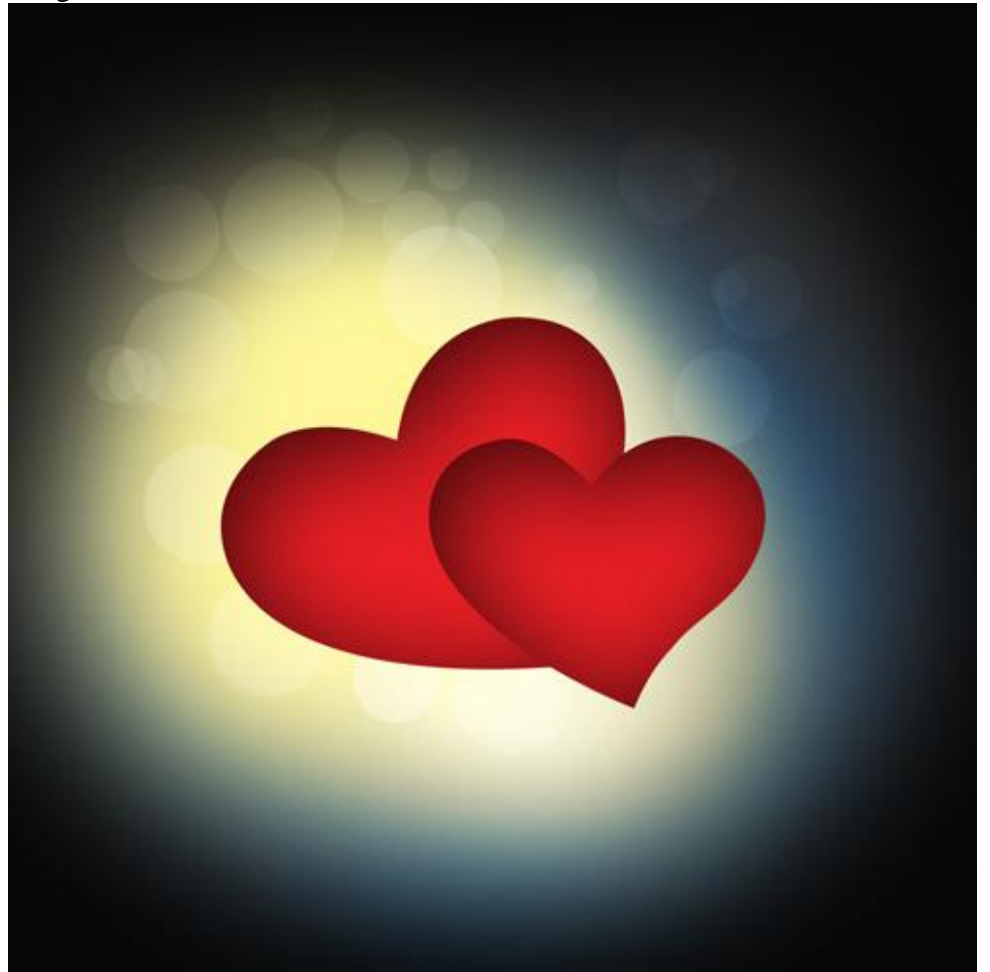

Valentijn kaart - blz 11

12) Nieuwe laag, selecteer een zacht rond penseel. Schilder met dit penseel : kleur = #FFAA25 ; dekking = 15% ; schilder links van de harten; laag onder hartvormen plaatsen.

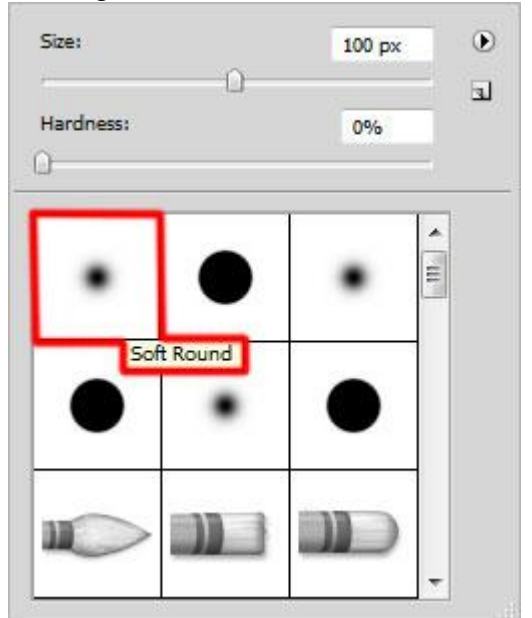

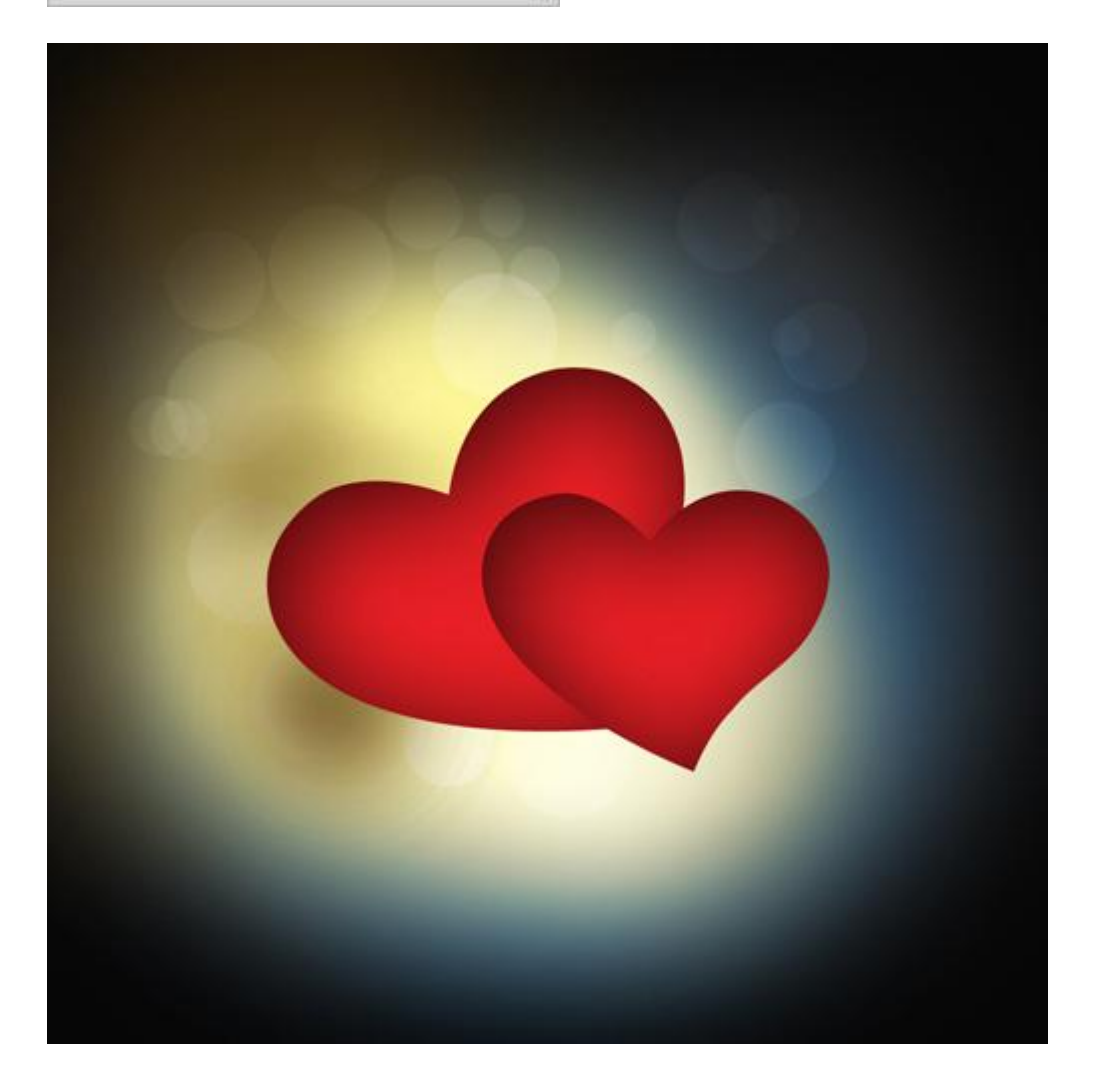

Laagmodus = Donkerder.

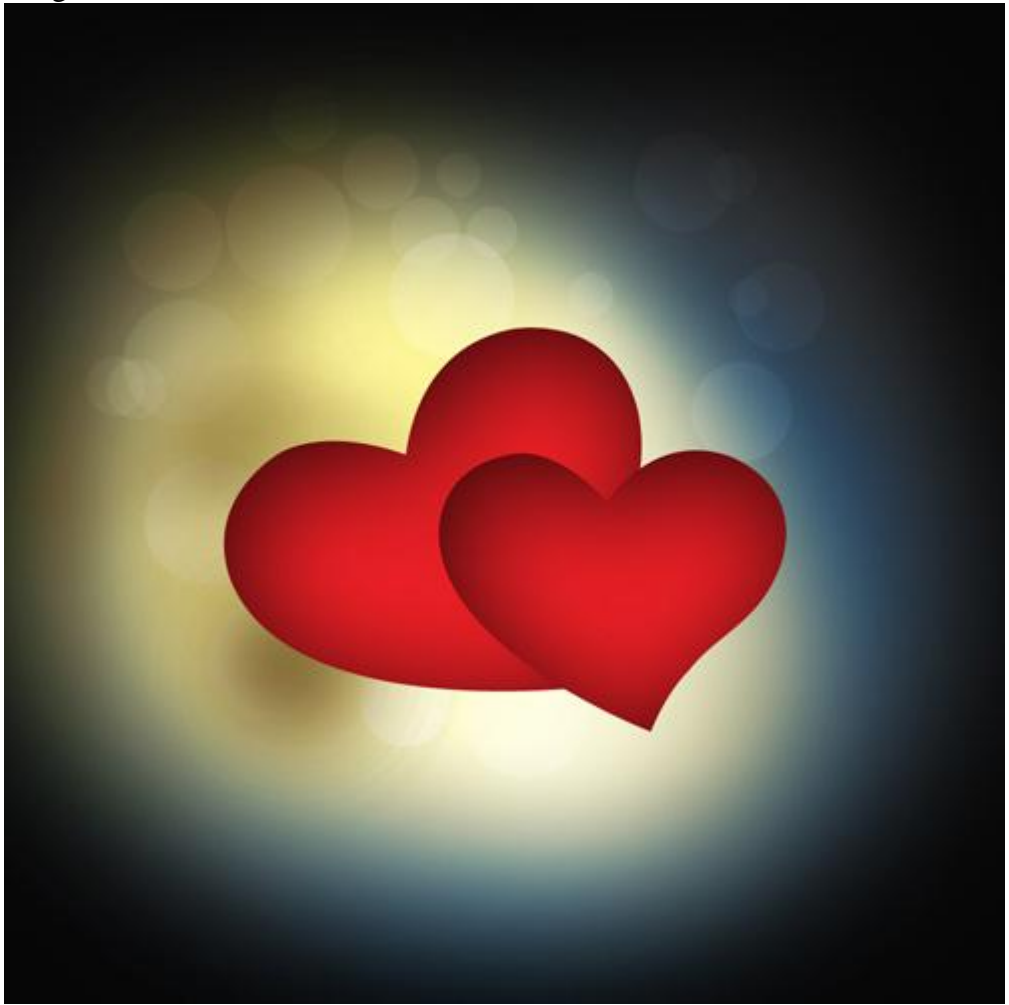

13) We creëren de schaduw onder een hart.

Nieuwe laag; gebruik volgend zacht rond penseel, kleur = #361703 ; plaats een stip onder het hart. Dekking penseel weer op 100% zetten

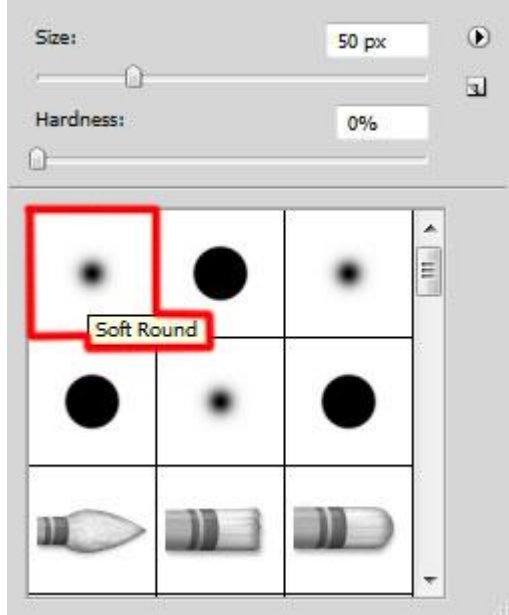

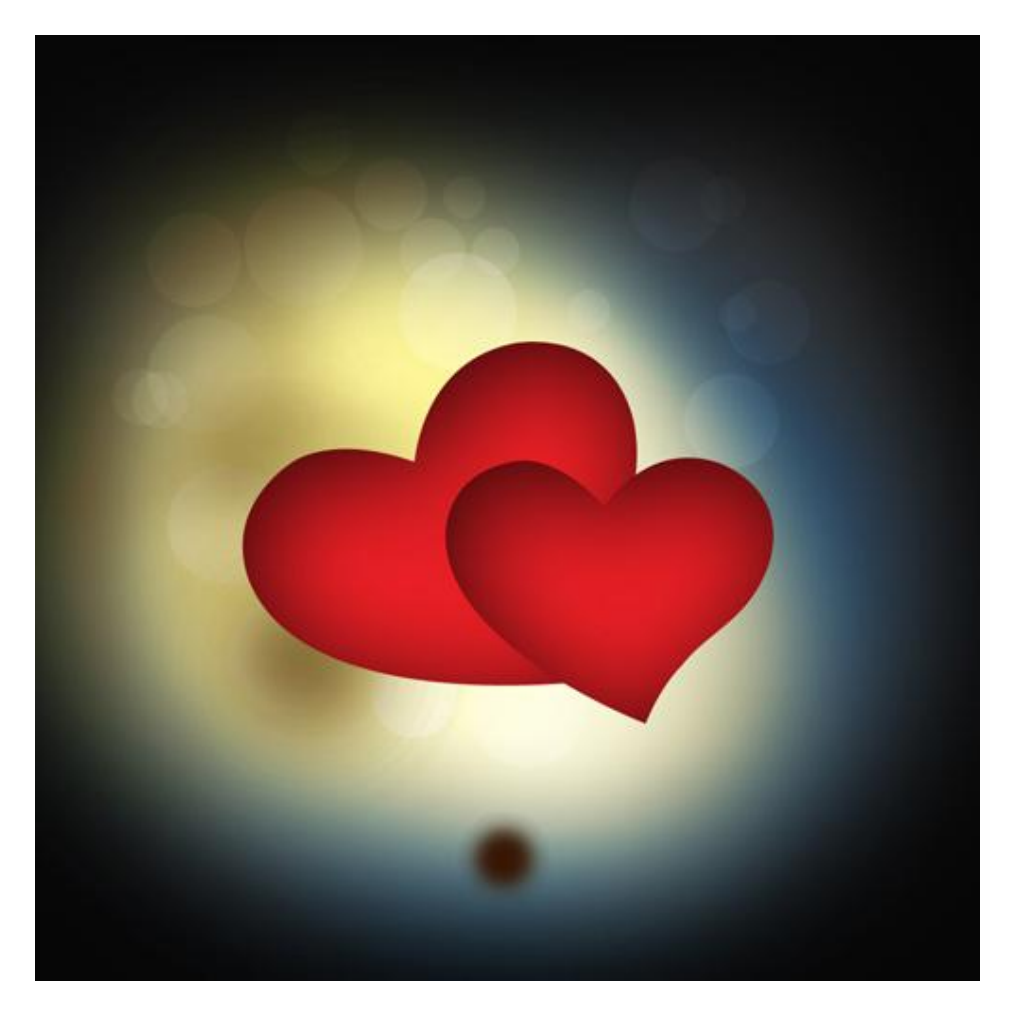

14) Klik (Ctrl+T) voor Vrije Transformatie; sleep aan die stip ; rek die horizontaal uit ; verklein die verticaal. Plaats zoals in voorbeeld hieronder te zien is.

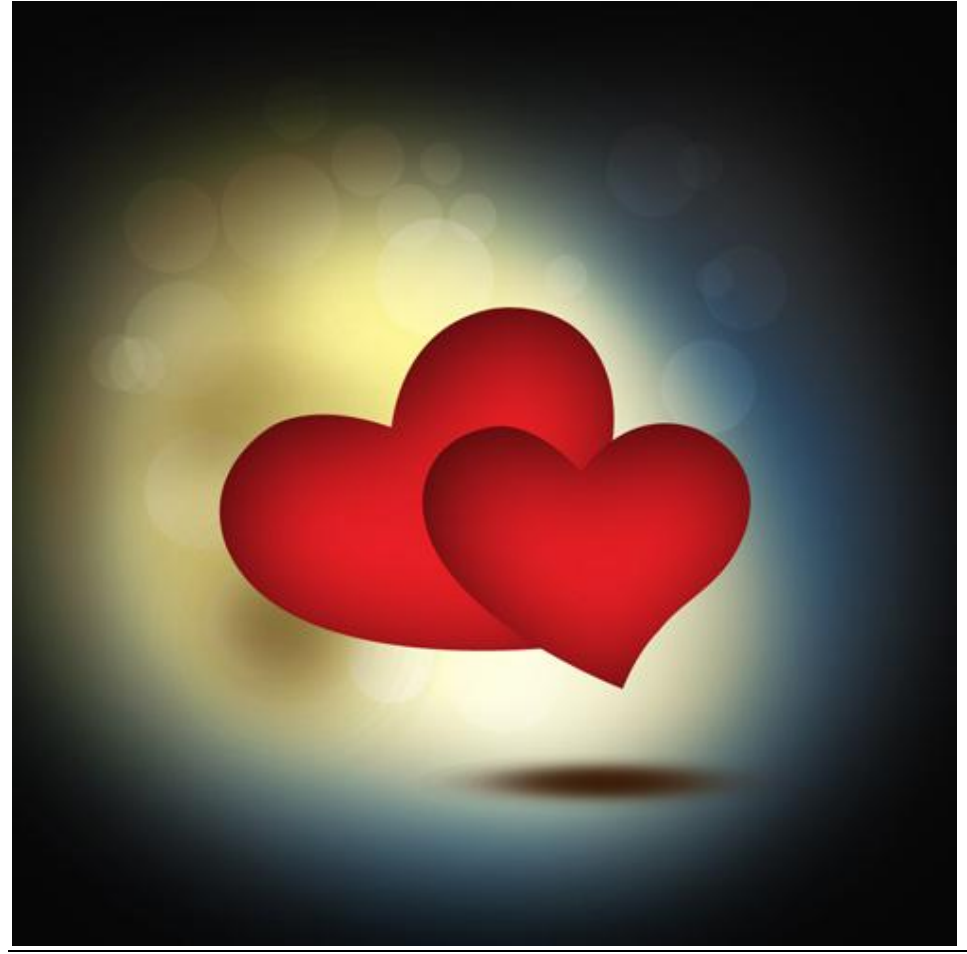

Valentijn kaart - blz 14

15) Dupliceer de laag met schaduw; plaats onder het andere hart (Ctrl+T).

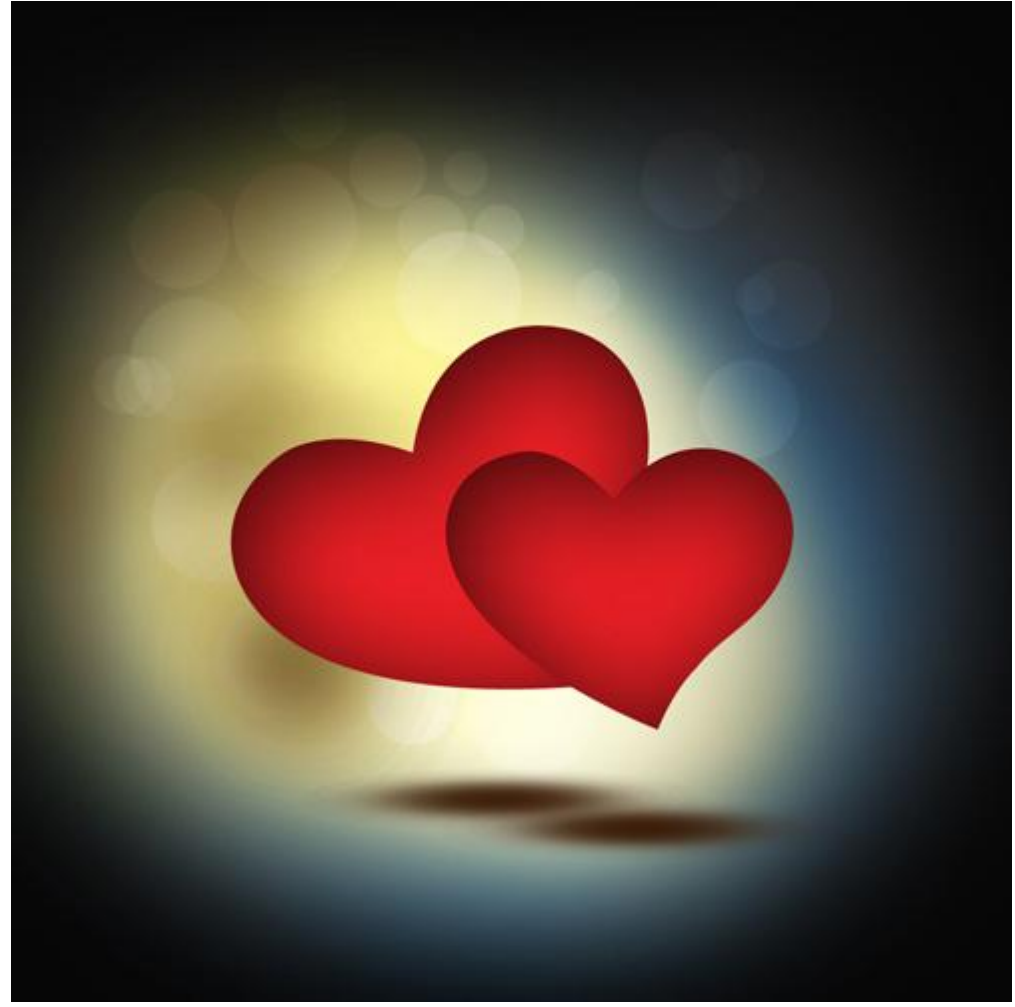

16) We maken een patroon klaar. Nieuw document (Ctrl+N) : 1px op 9px ; RGB ; 72 pixels/inch; transparant.

Penseel, grootte = 1px; teken 3 pixels in witte kleur.

Ga naar Bewerken  $\rightarrow$  Patroon Definiëren; geef passende naam.

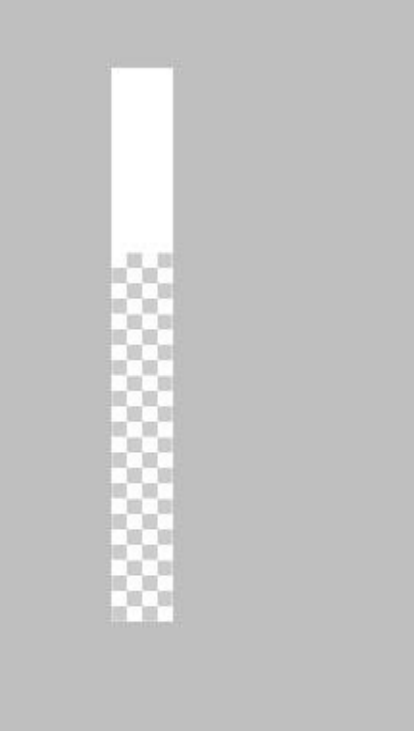

## 17) Volgende cirkelvorm (U) tekenen.

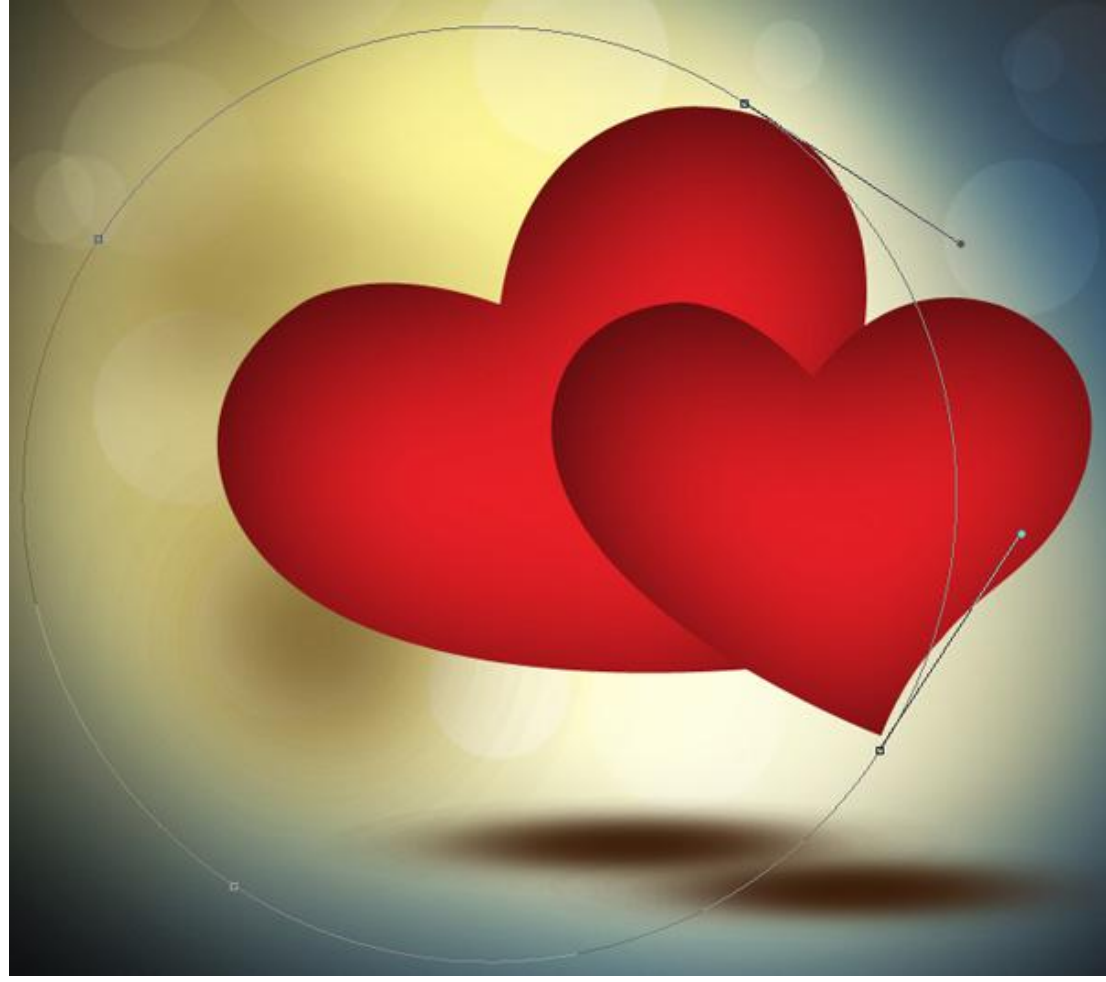

Zet laagvulling op 0%; geef Patroonbedekking en kies het zojuist gemaakte patroon.

| Styles                   | Pattern Overlay Pattern       | ок        |
|--------------------------|-------------------------------|-----------|
| Blending Options: Custom | Blend Mode: Normal            | Cancel    |
| Drop Shadow              | Opacity: 100 %                | New Style |
| Inner Shadow             |                               |           |
| Outer Glow               | Pattern:                      | Pieview   |
| Inner Glow               |                               |           |
| Bevel and Emboss         | Scale: 200 %                  |           |
| Contour                  | Link with Layer               |           |
| Texture                  | Make Default Reset to Default | -         |
| Satin                    |                               |           |
| Color Overlay            |                               |           |
| Gradient Overlay         |                               |           |
| Pattern Overlay          |                               |           |
| Stroke                   |                               |           |
|                          |                               |           |
|                          |                               |           |
|                          |                               |           |
|                          |                               |           |
|                          |                               |           |

#### En dit is het bekomen resultaat:

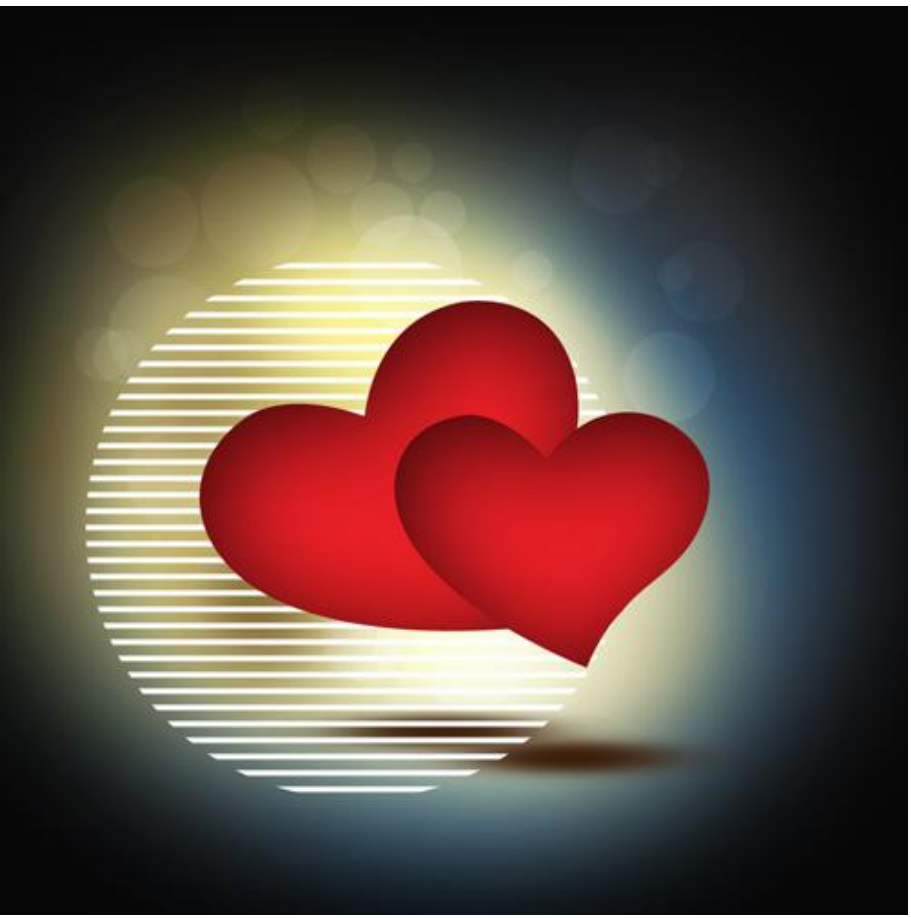

18) Nieuwe laag boven deze cirkelvorm; selecteer die beide lagen en voeg ze dan samen (CTRL+E) Roteer de bekomen laag; grootte en plaats nog aanpassen indien nodig (Ctrl+T). Laagmodus = Zwak licht.

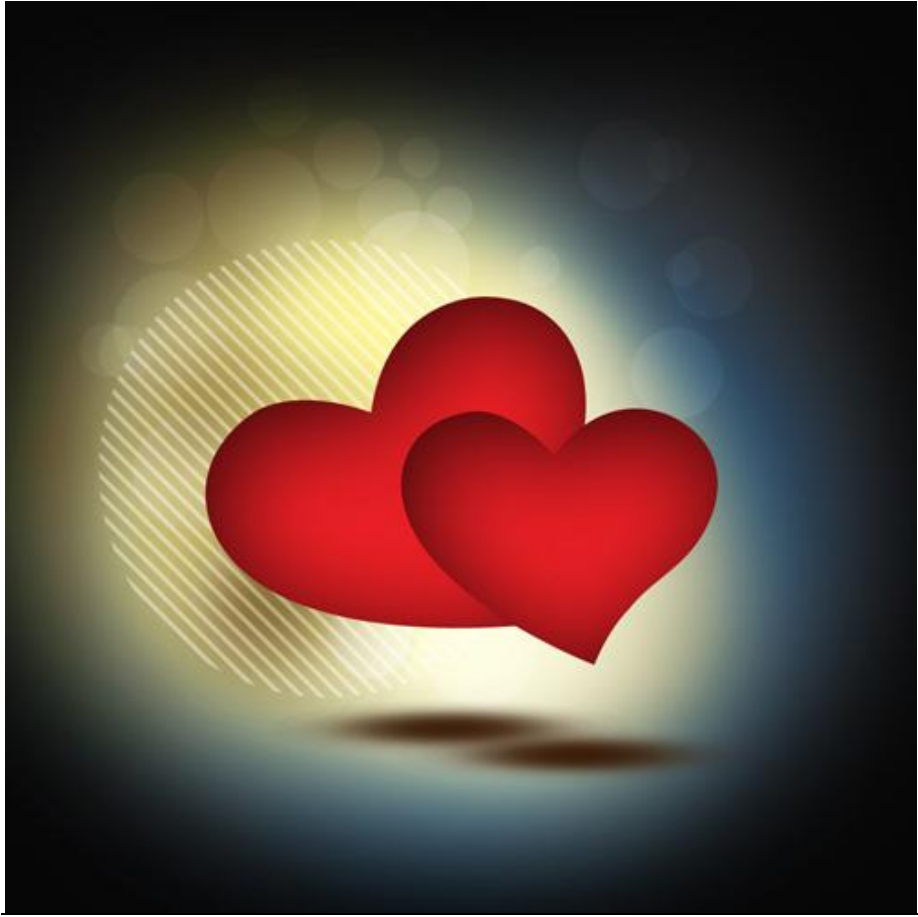

Valentijn kaart - blz 17

19) Met Ovaalvorm gereedschap (U) teken je verschillende cirkelvormen in witte kleur; pas telkens laagvulling aan en zet alle lagen op modus Zwak licht. Al deze lagen onder de harten plaatsen.

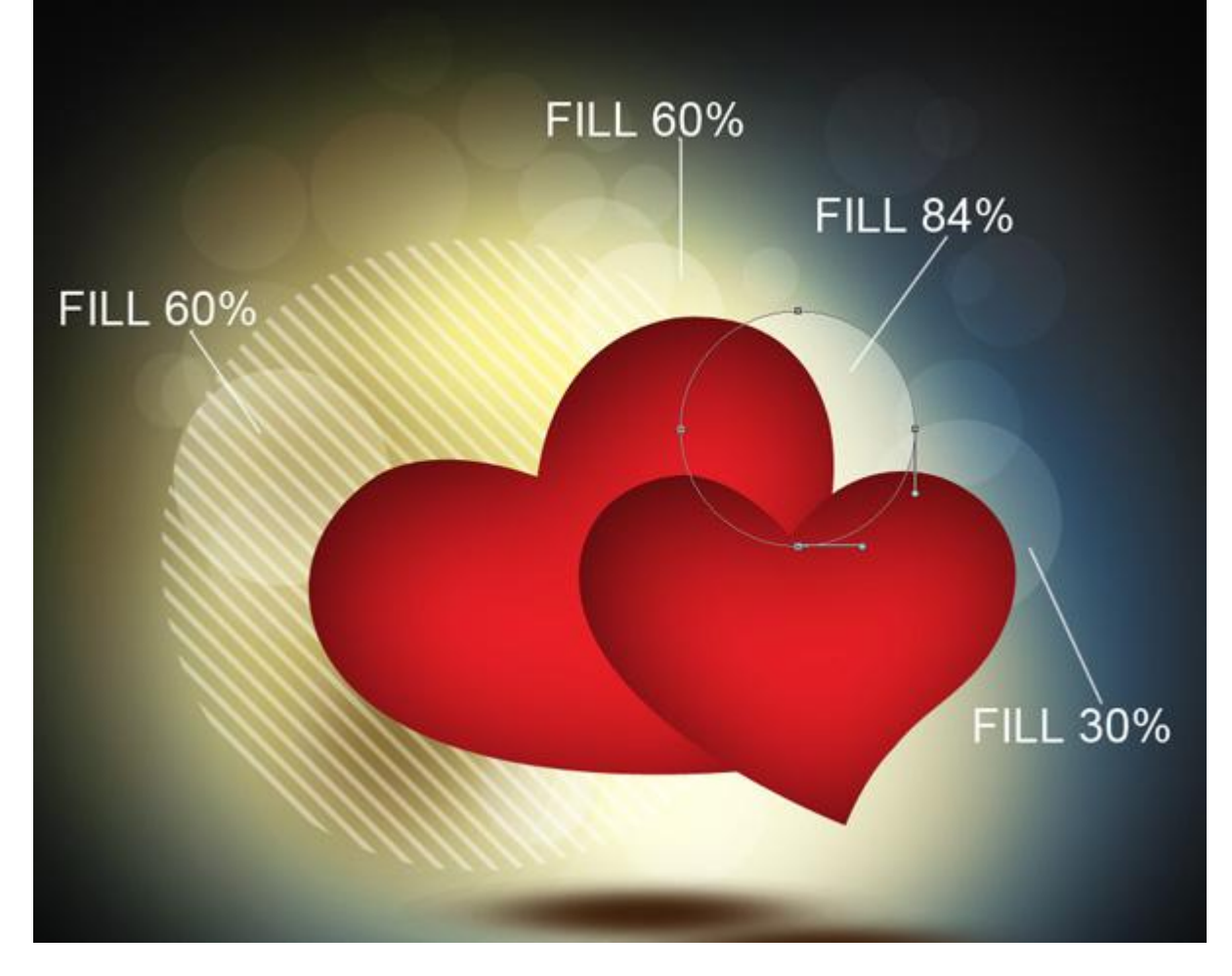

20) We geven wat volume aan de harten.

Nieuwe laag toevoegen; zacht rond penseel selecteren; zwarte kleur en langs de randen van het grootste hart schilderen.

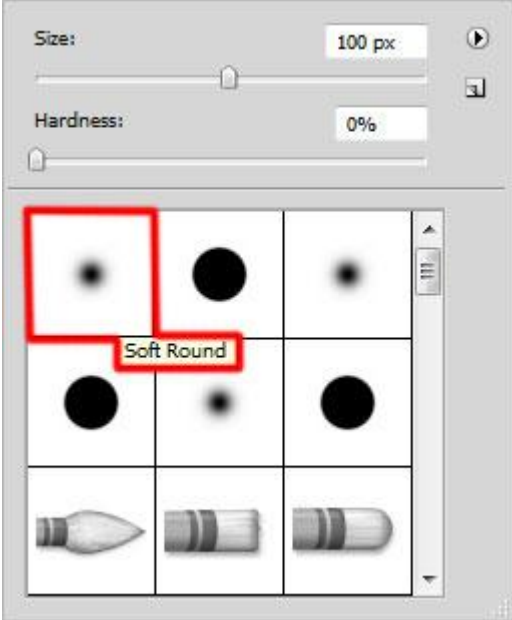

Op het middelste deel werd met kleur #792729 geschilderd.

Kies een harde gum om ongewenste delen te verwijderen zodat enkel een deel op de randen van het hart geschilderd werd.

Deze lagen staan boven laag met het grootste hart maar onder laag met het kleinste hart.

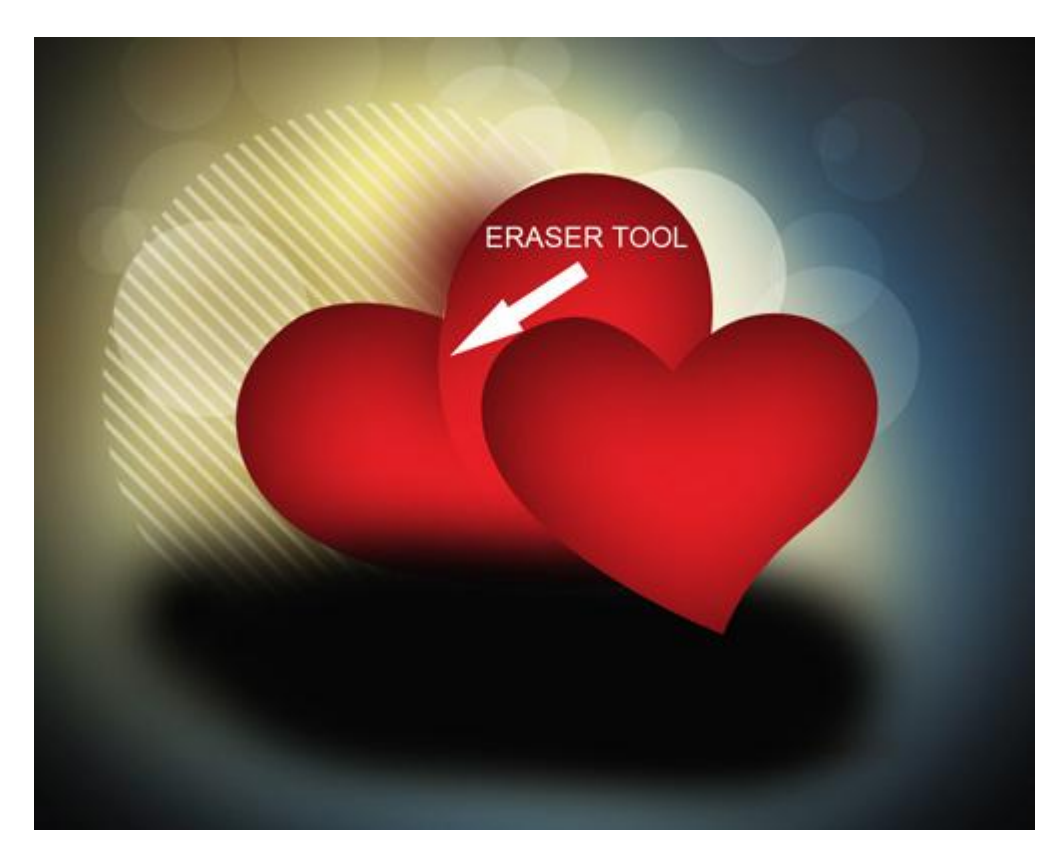

Maak van die laag een Uitknipmasker (Alt + klik tussen de lagen).

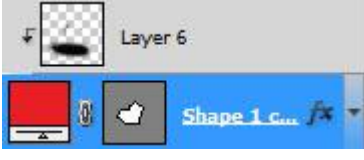

Dit is dan het bekomen resultaat :

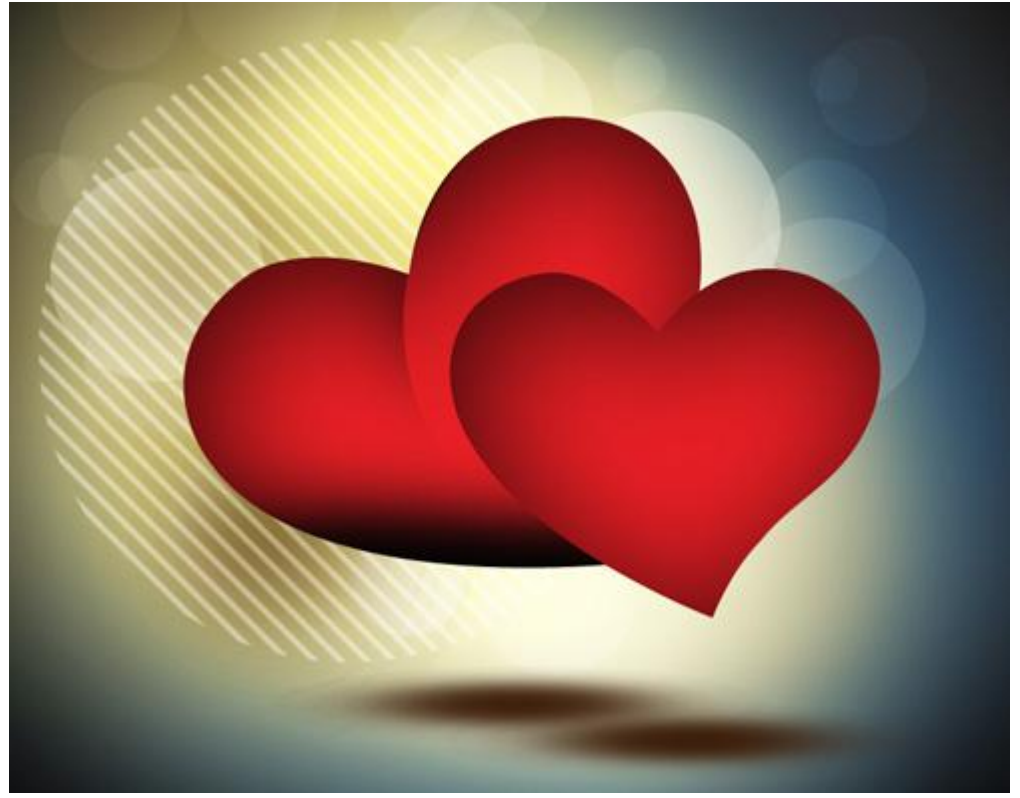

21) Voeg nog aan die laag een laagmasker toe; selecteer een zacht rond zwart penseel met dekking van 60%; veeg op dit laagmasker om nog ongewenste delen te verwijderen.

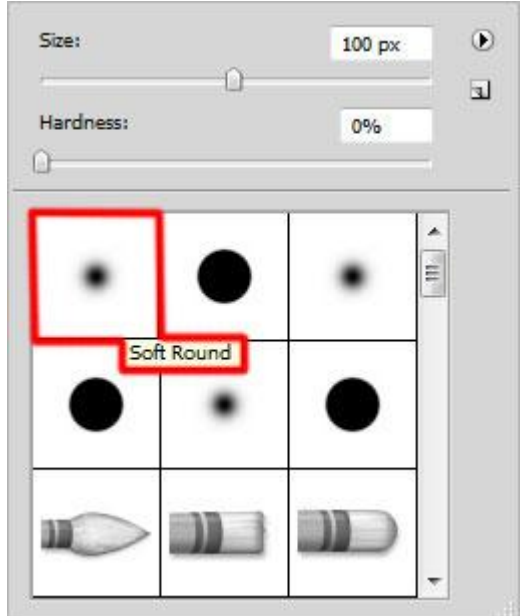

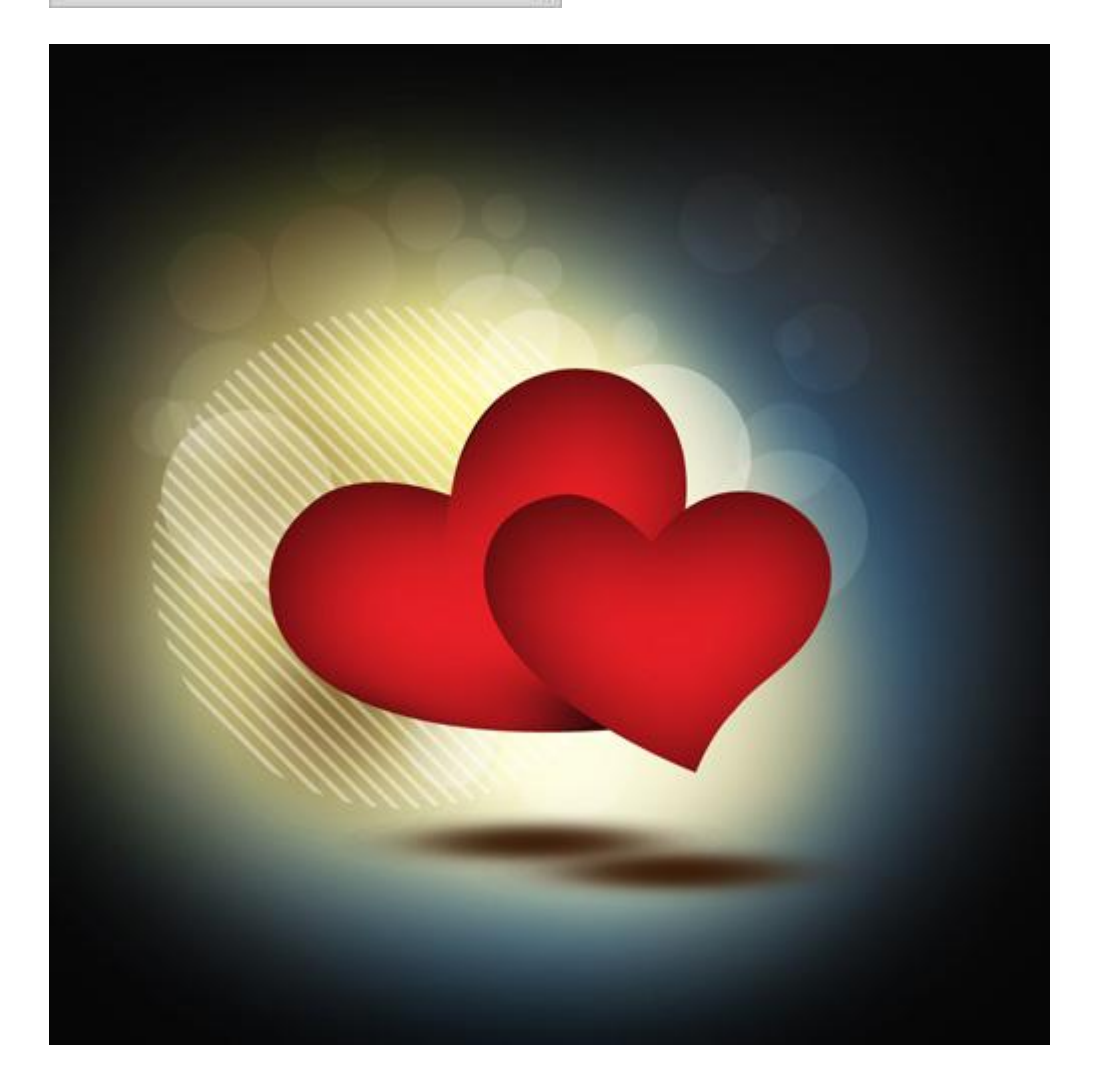

22) Nieuwe laag; selecteer een zacht rondpenseel; zwarte kleur; schilder rond de randen van het grote hart. Laag boven laag met grote hart plaatsen maar onder laag met kleine hart.

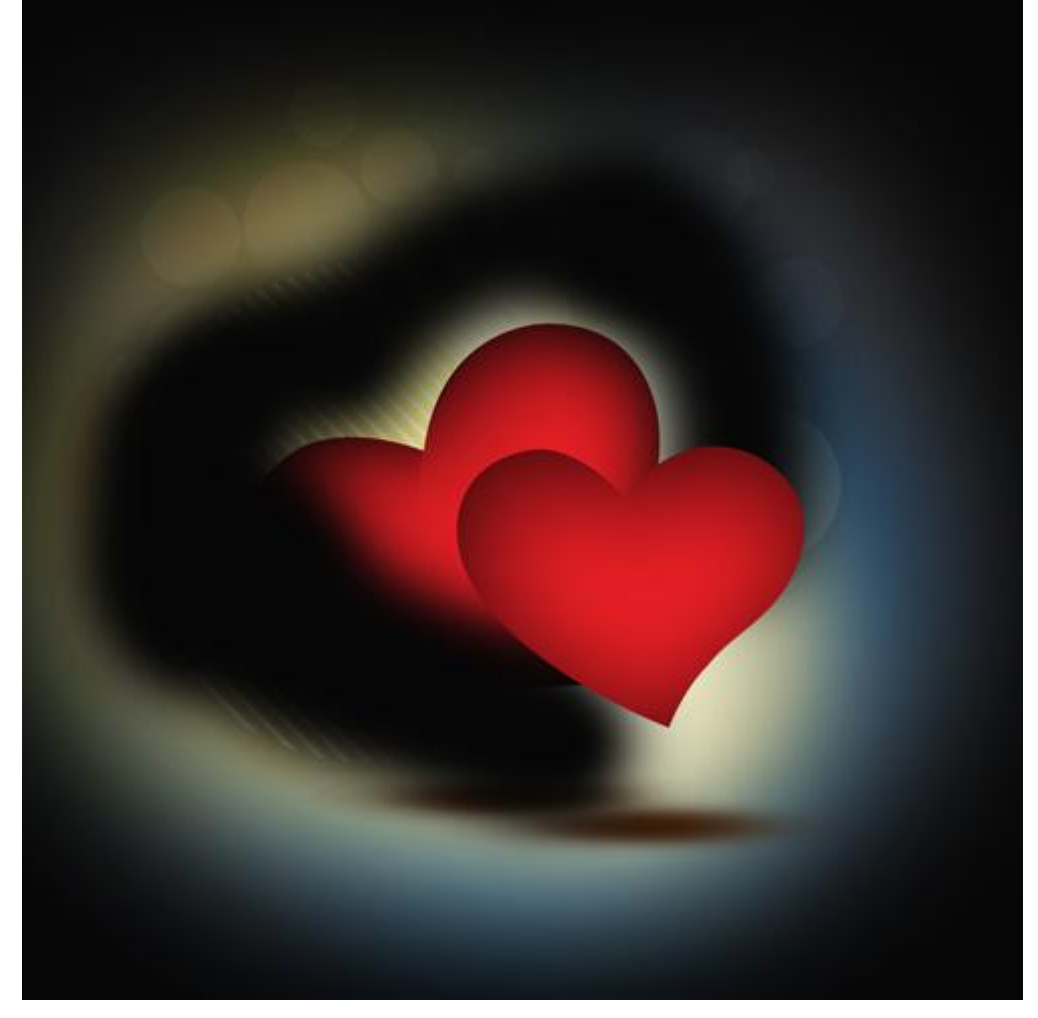

Maak van die laag weer een uitknipmasker (Alt + klik tussen de lagen).

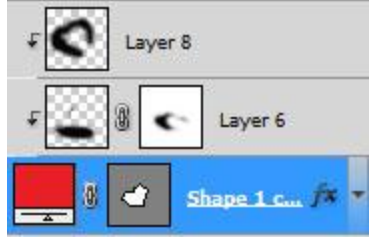

Bekomen resultaat tot hiertoe:

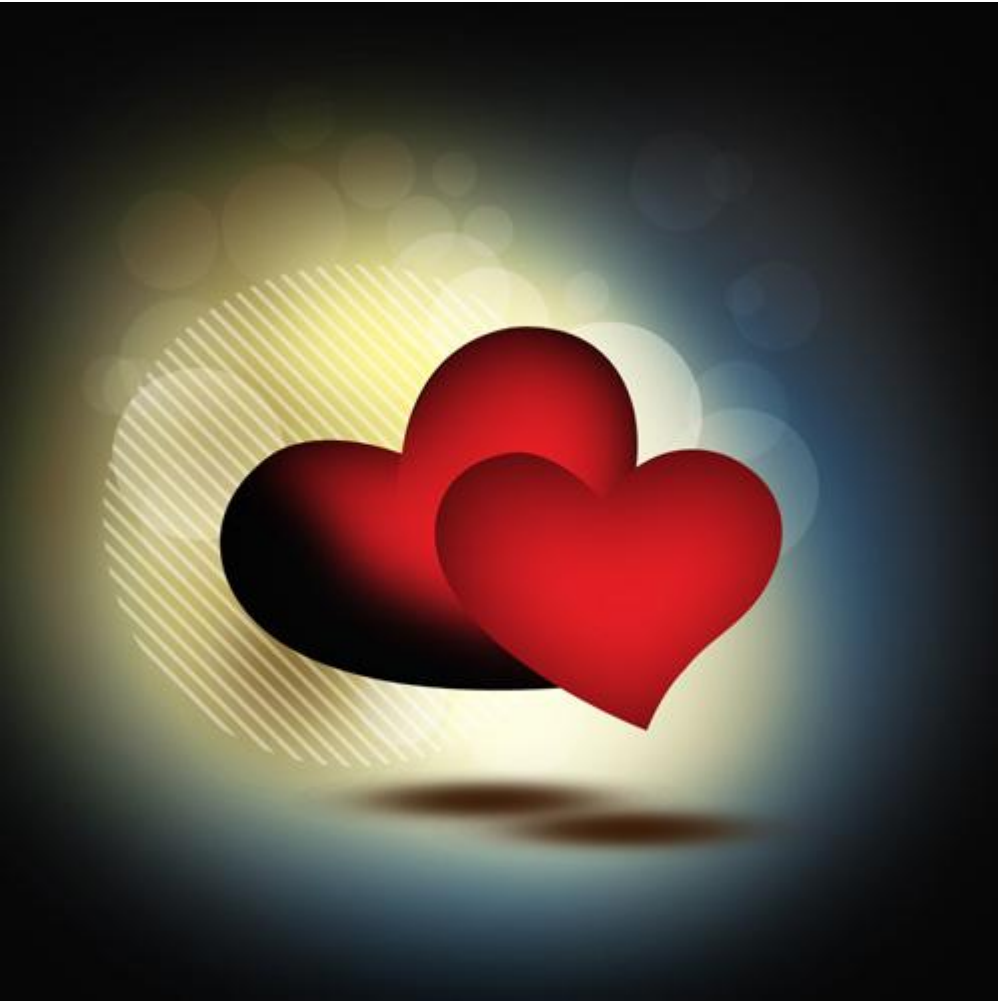

23) Voeg aan die laatste laag een laagmasker toe; zacht rond penseel gebruiken om de ongewenste delen te verwijderen.

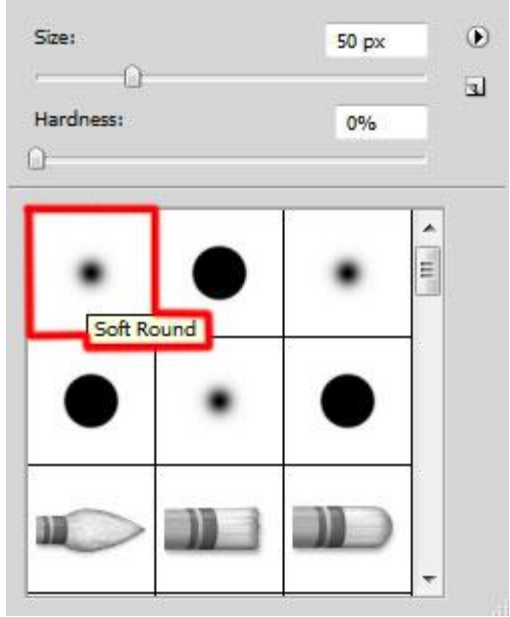

#### Zet daarna laagvulling op 80%.

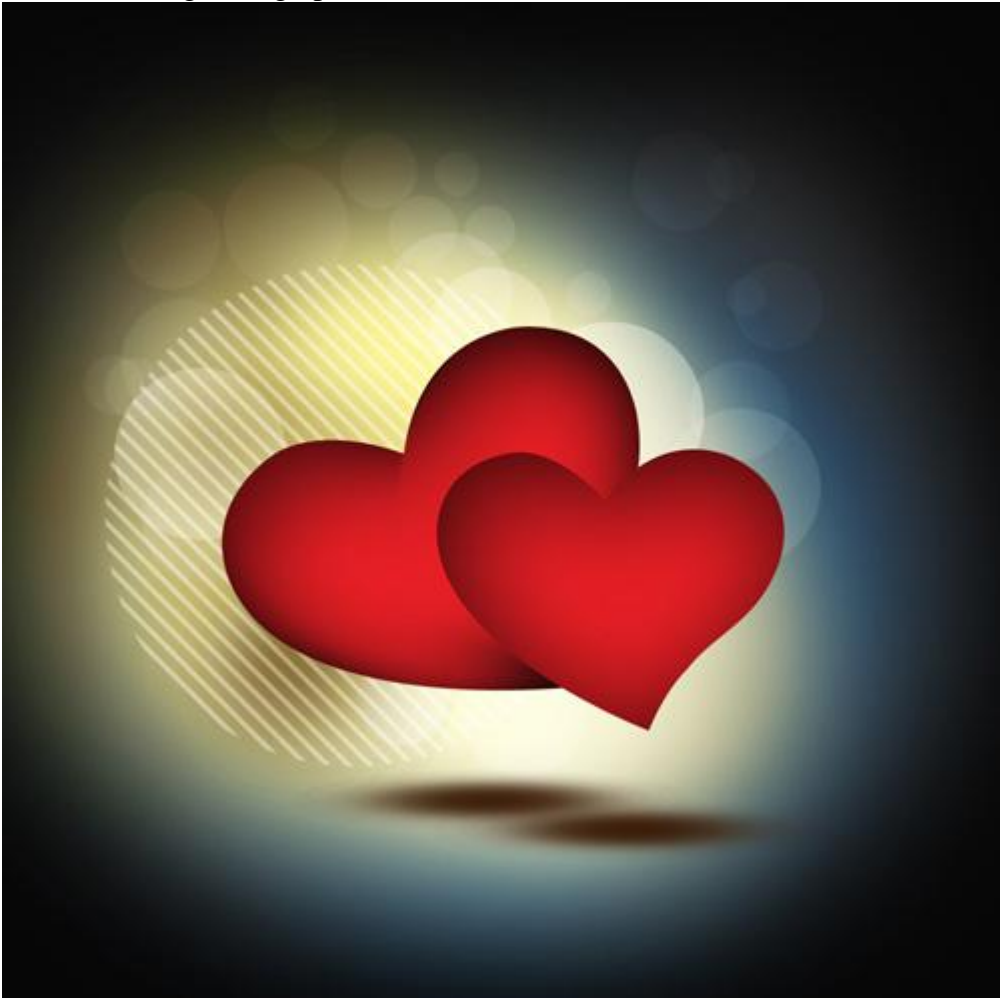

24) Nieuwe laag, kies opnieuw een zacht rond penseel; kleur = #6B161A ; schilder achter het kleine hart; laag onder laag met kleine hart plaatsen.

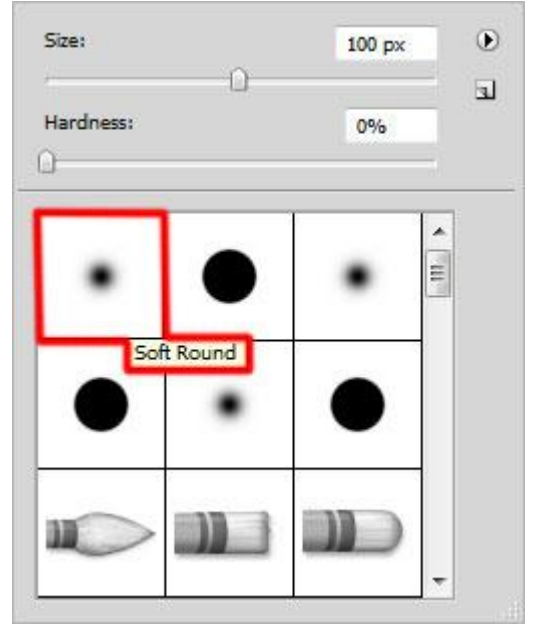

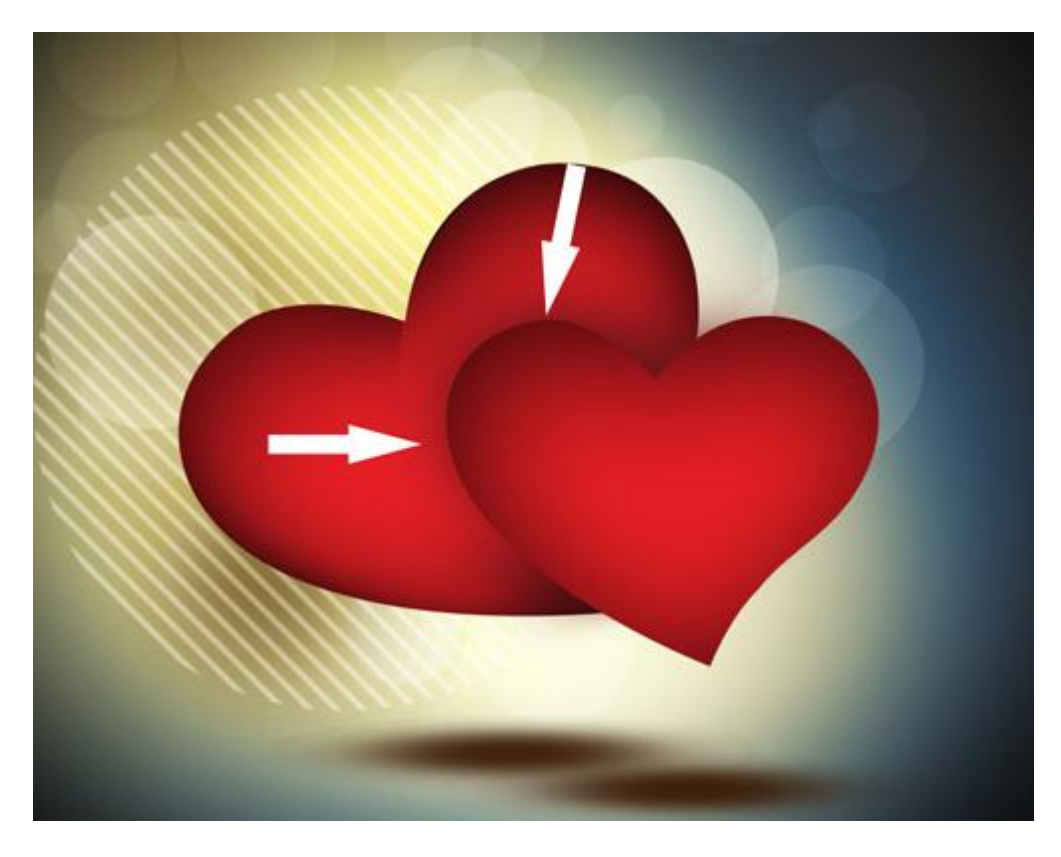

25) Nog een nieuwe laag; zacht rond penseel; kleur = #060404. Schilder op de hieronder met een witte pijl aangeduide plaatsen; laag onder laag met kleine hart plaatsen.

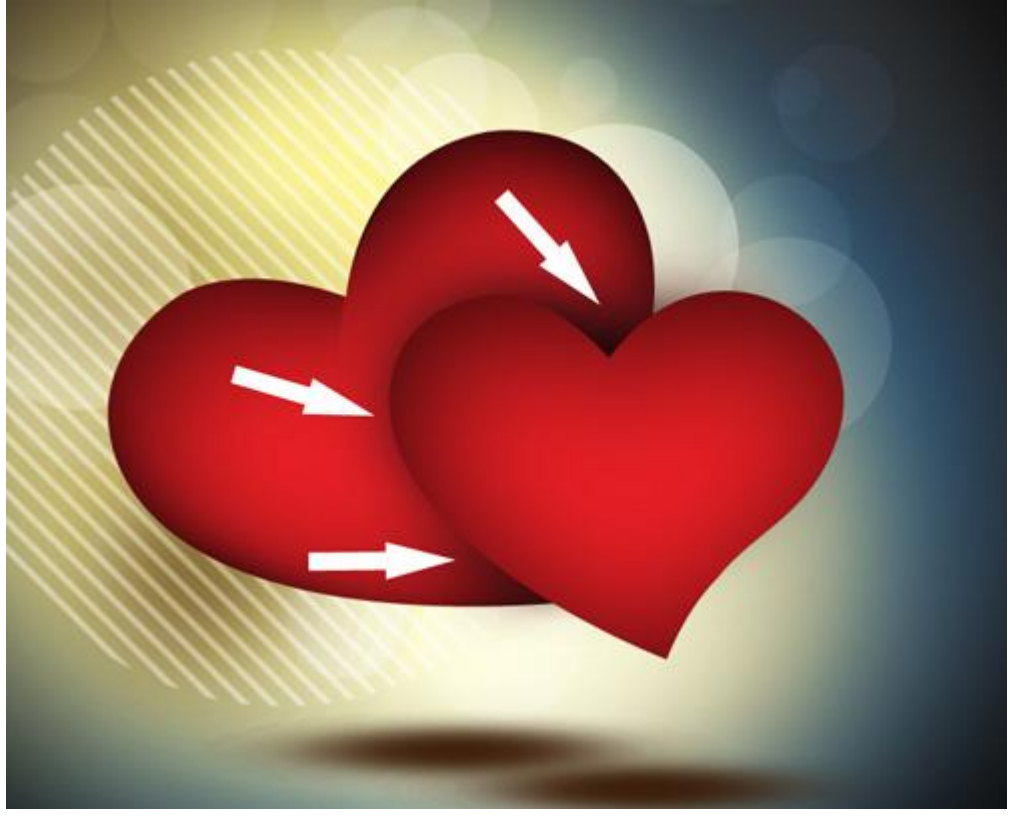

26) Nieuwe laag; zacht rond penseel; kleur = #891316; schilder op het hart net zoals we dat ook gedaan hebben op het grote hart; schilder op het midden van het hart.

Met gum veeg je dan de onnodige delen weg (of je voegt een laagmasker toe).

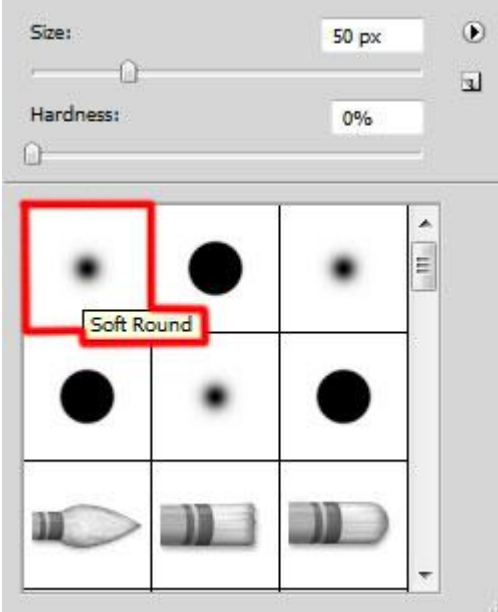

Schilder ook nog onderaan het kleine hart met kleur = #060606 op een nieuwe laag.

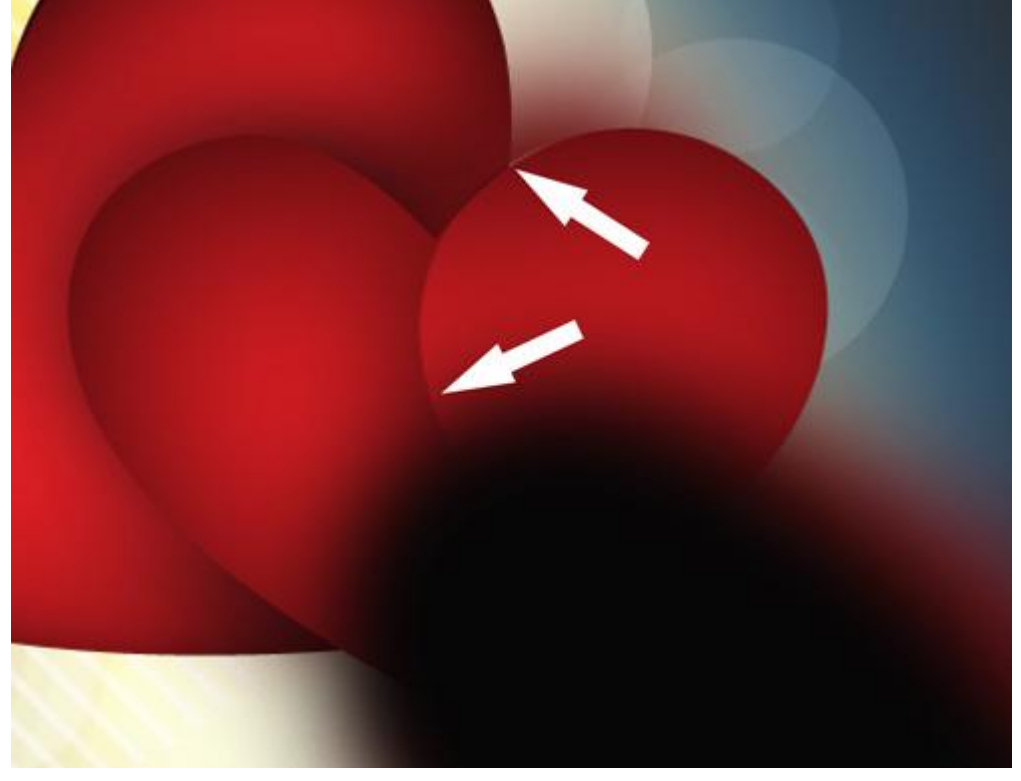

Maak van de laag een Uitknipmasker (Alt + klik tussen de lagen).

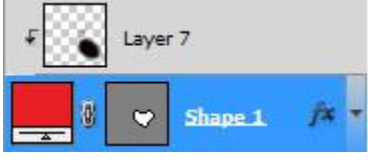

#### Resultaat:

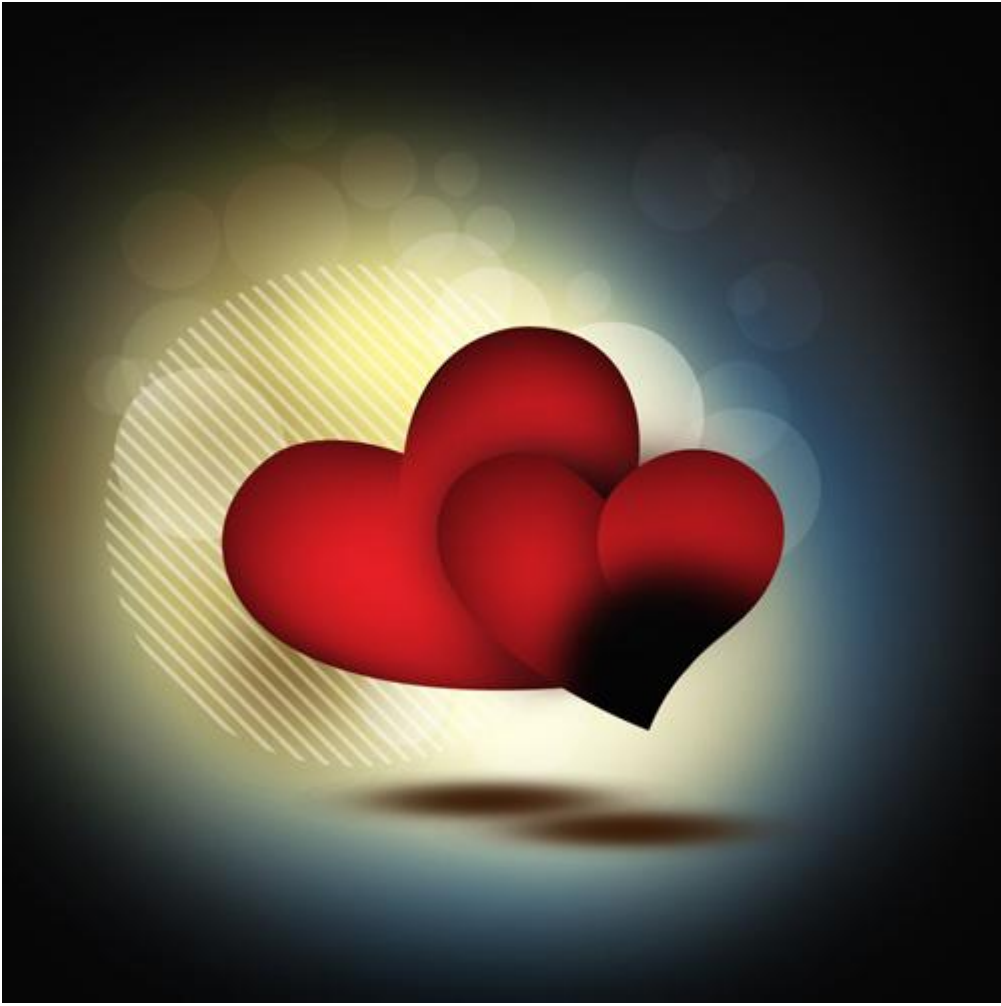

27) Indien nog niet gebeurd voeg je aan de laag een laagmasker toe; zacht rond zwart penseel; dekking = 80%; ongewenste delen/schaduwen op het hart verwijderen.

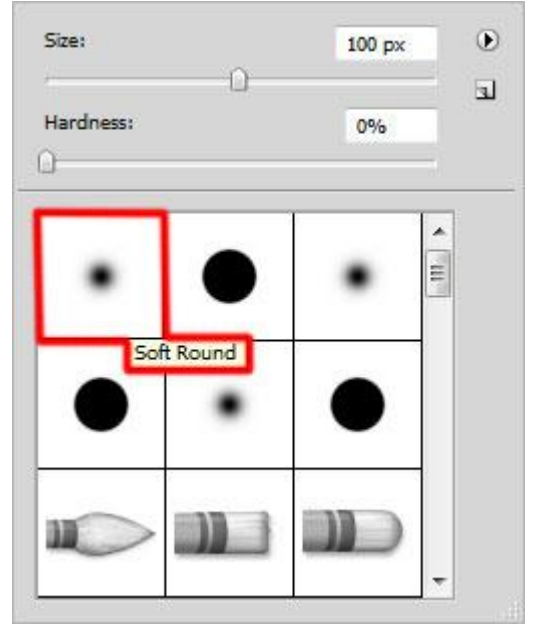

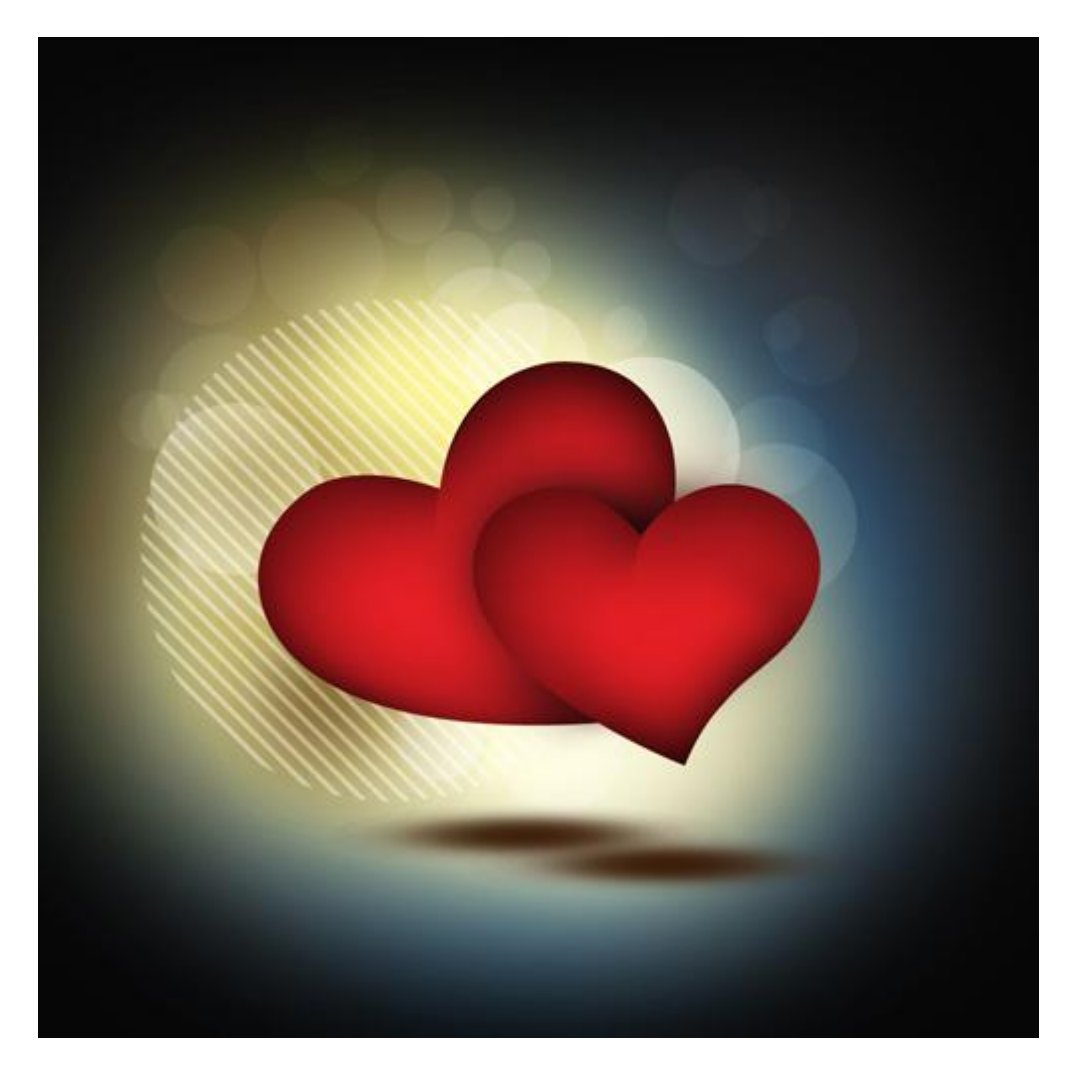

28) Nieuwe laag; selecteer een zacht rond penseel ; kleur = #EB7B2F; schilder op de rechter helft van het hart .

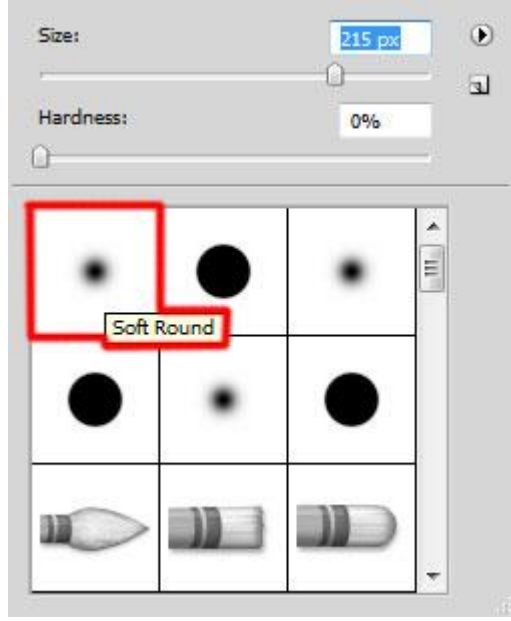

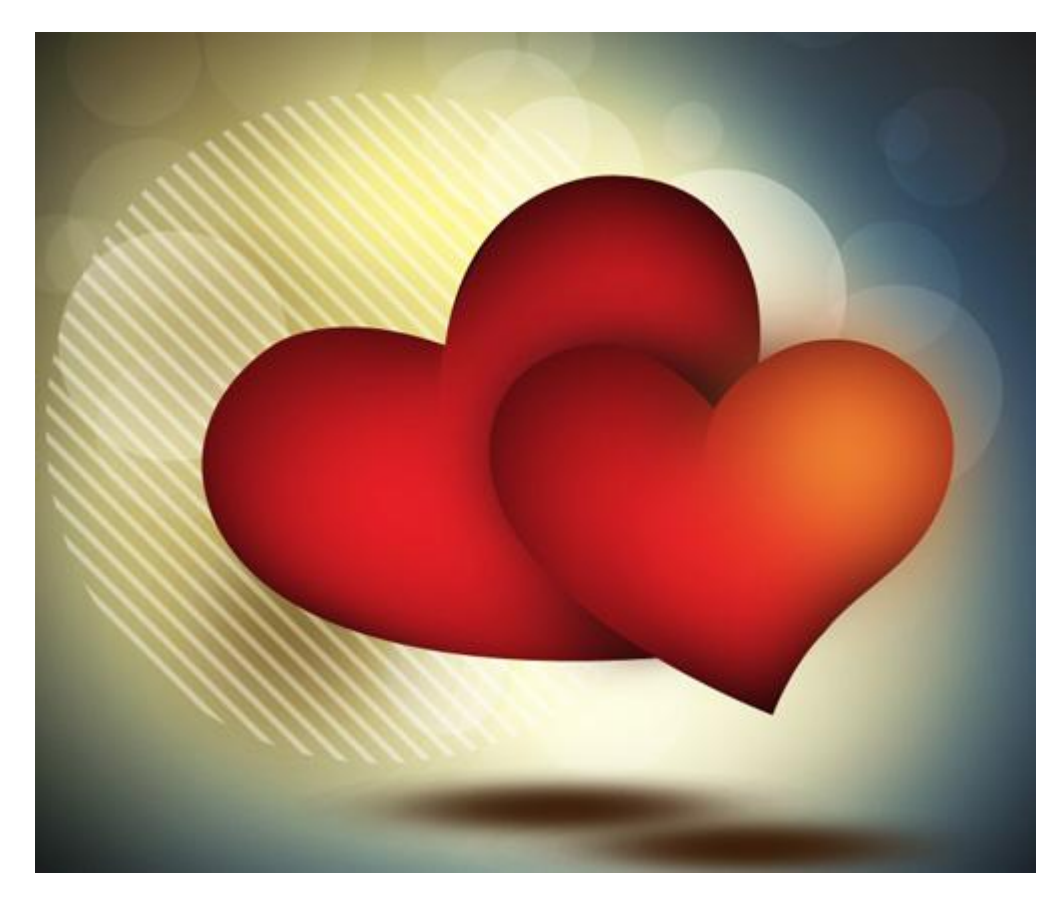

29) Nieuw laag; zacht rond penseel; dekking = 20%; kleur = wit; schilder op het hart oppervlakken.

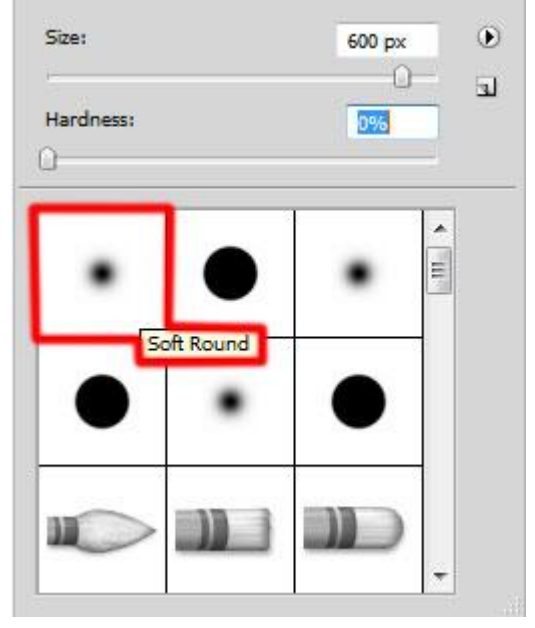

#### Resultaat:

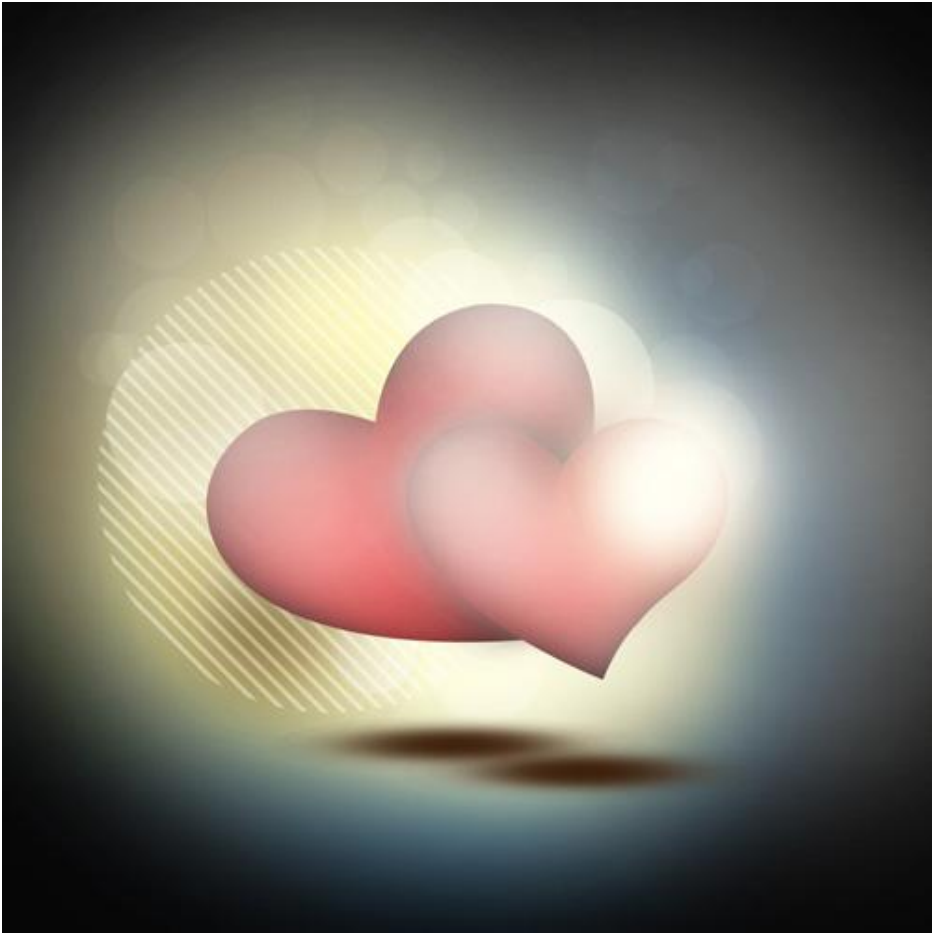

Zet laagvulling op 77% en wijzig laagmodus in Bedekken.

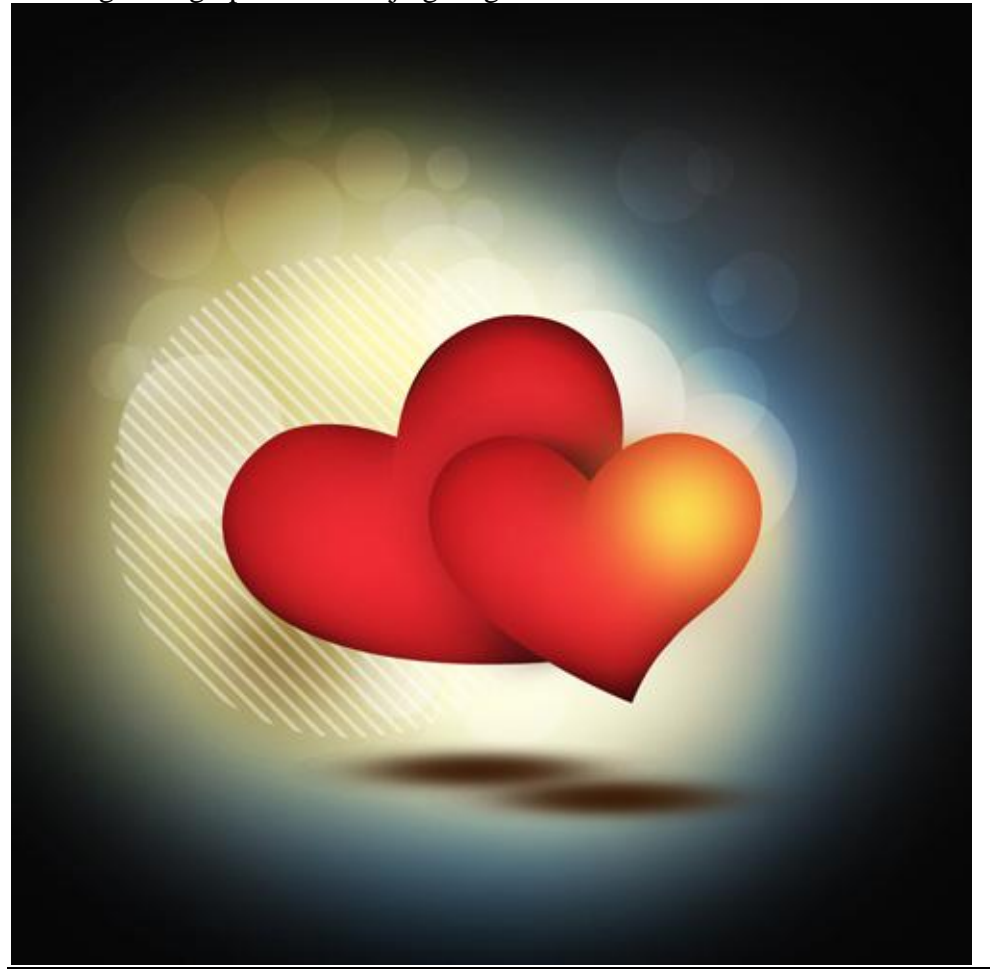

Valentijn kaart - blz 29

30) Tekst toevoegen; selecteer lettertype en lettergrootte; kleur = wit.

| And             | antino scri | ipt  | •      | Regular | 1 |
|-----------------|-------------|------|--------|---------|---|
| T               | 70 pt       | -    |        | (Auto)  | - |
| Ąv              | Metrics     | -    | ₩      | 0       | - |
| ΪT              | 100%        |      | I      | 100%    |   |
| <u>A</u> ª<br>† | 0 pt        | - (8 | Color: |         | ] |
| Т               | T T         | Т Тт | T      | T, T    | Ŧ |

Als tekst werd hier 'Happy Valentine's Day' ingetypt.

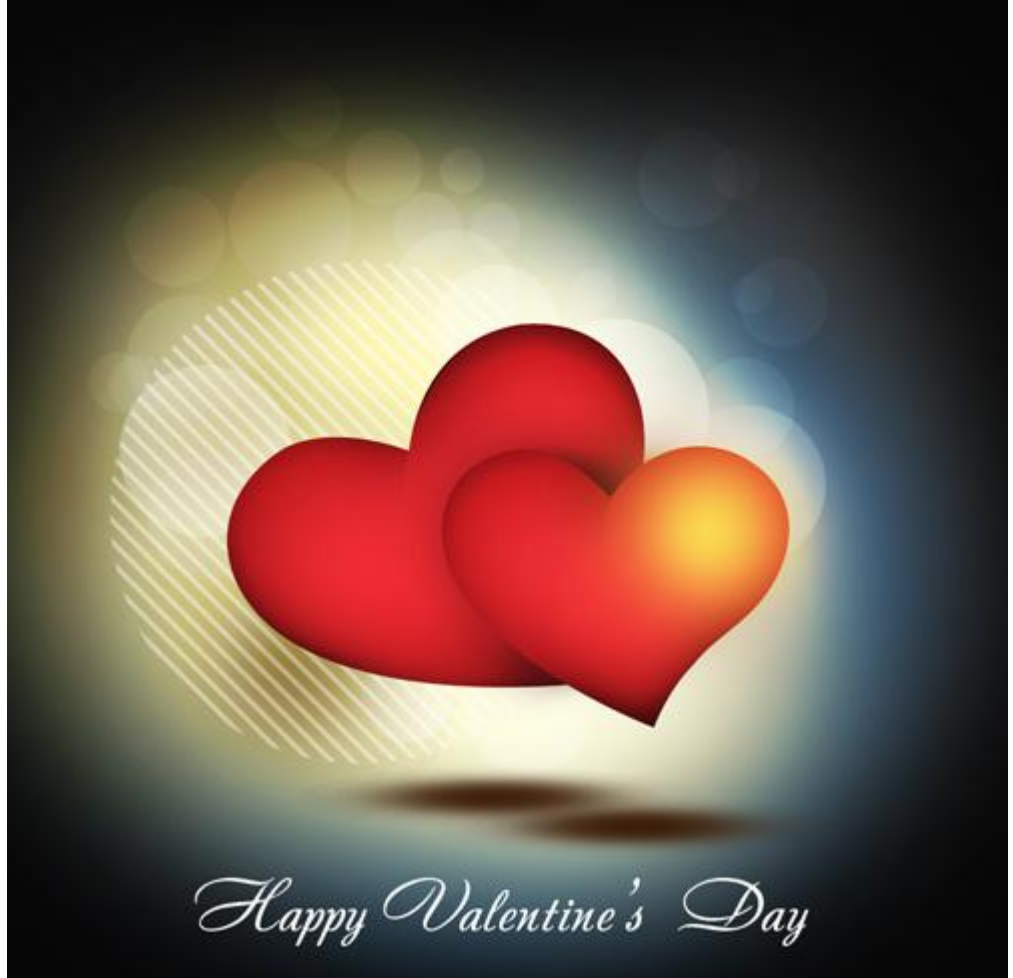

31) Nieuwe laag, zacht rond penseel; witte kleur; plaats verschillende witte stippen.

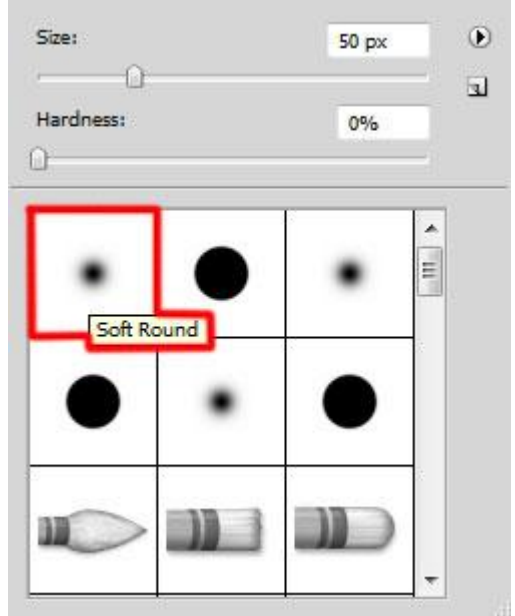

## Bekomen resultaat:

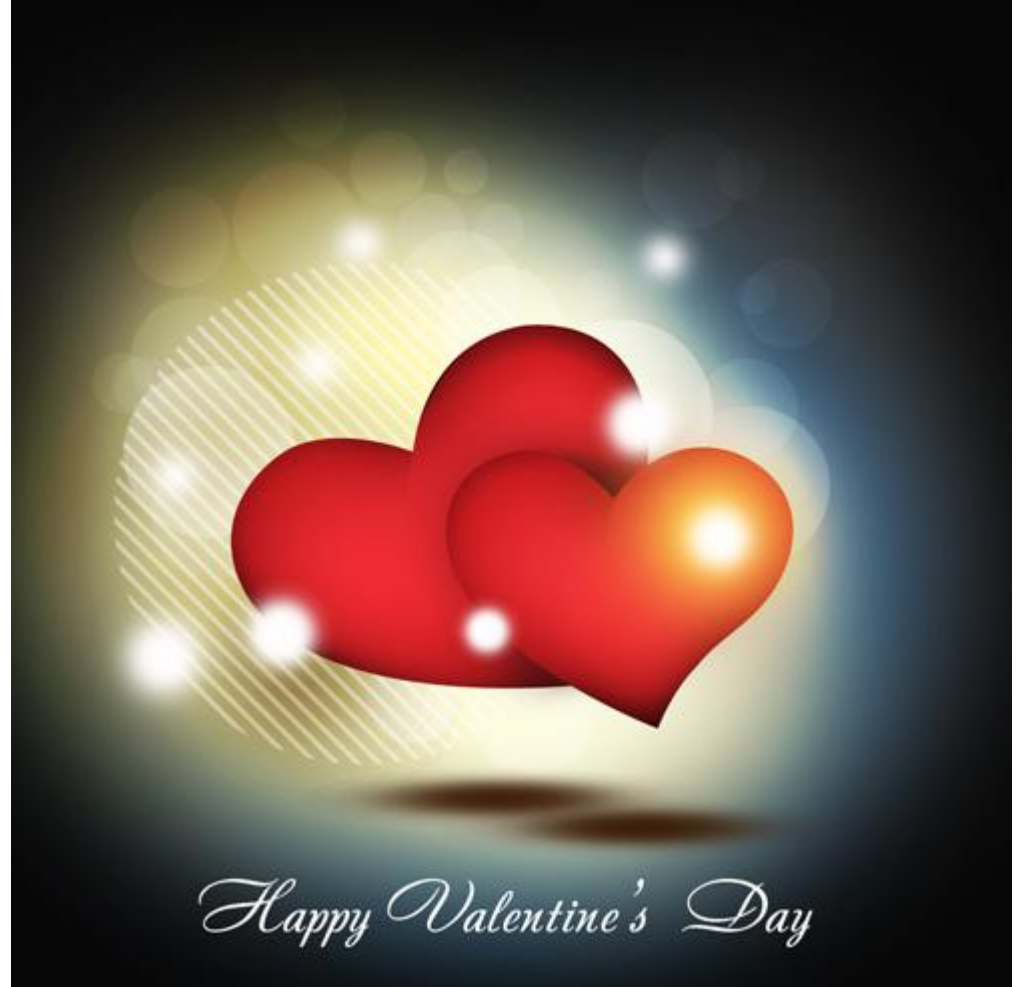

32) Een set klaargemaakte Penselen nodig 'light\_brushes\_2'. Laad deze Penselen. Nieuwe laag toevoegen ; selecteer volgend penseel:

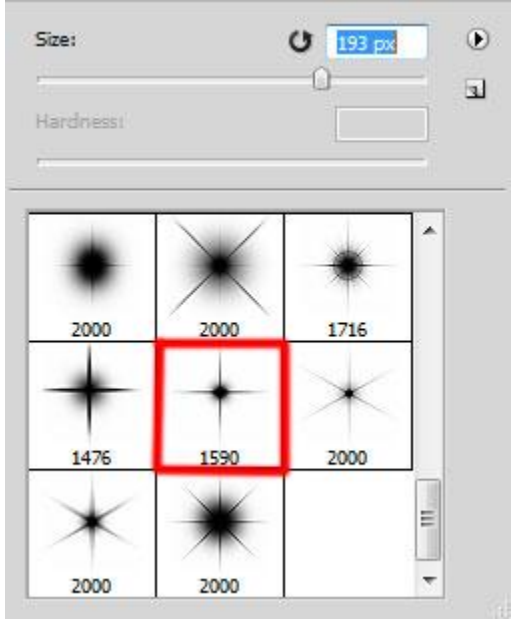

Gebruik het aangeduide penseel en voeg boven vorige stippen een mooi wit gloed effect toe.

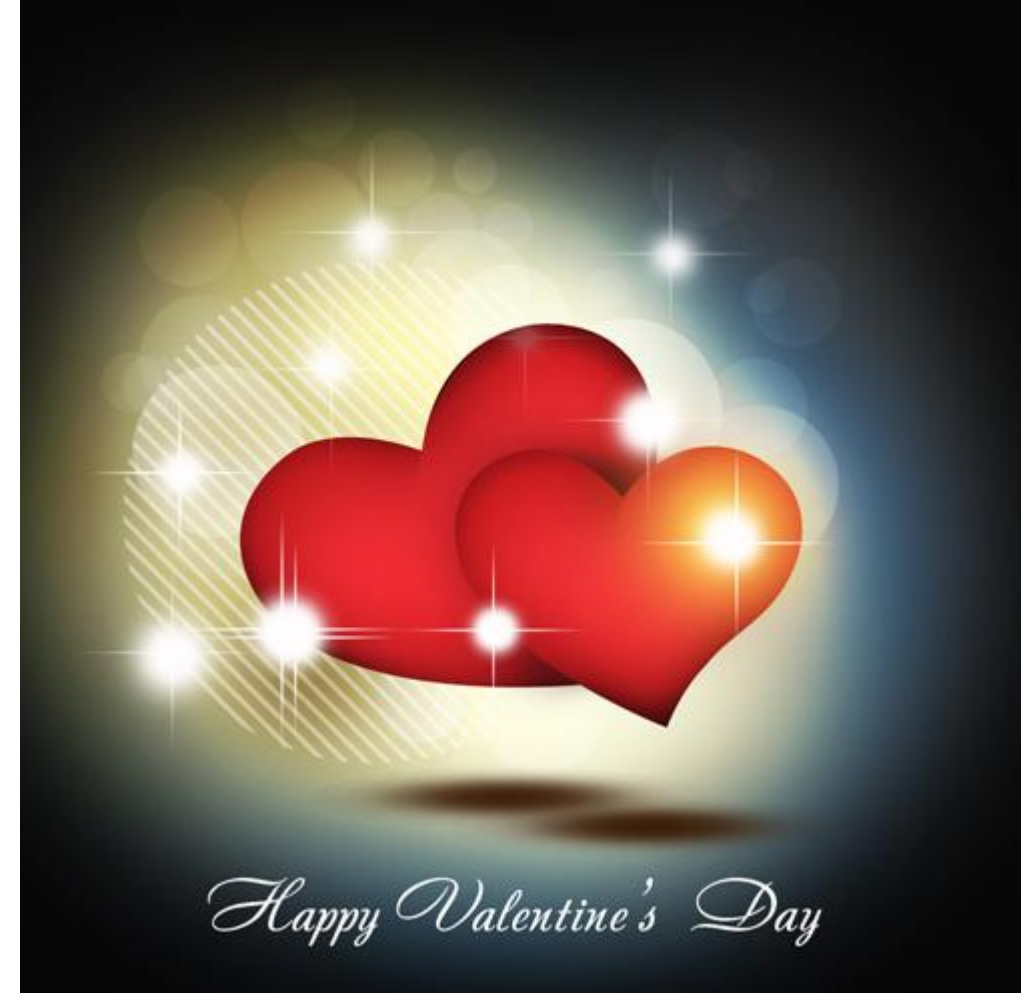

33) Nieuwe laag; selecteer een zacht penseel; kleur = #FFF89A ; dekking = 10% ; schilder op het canvas.

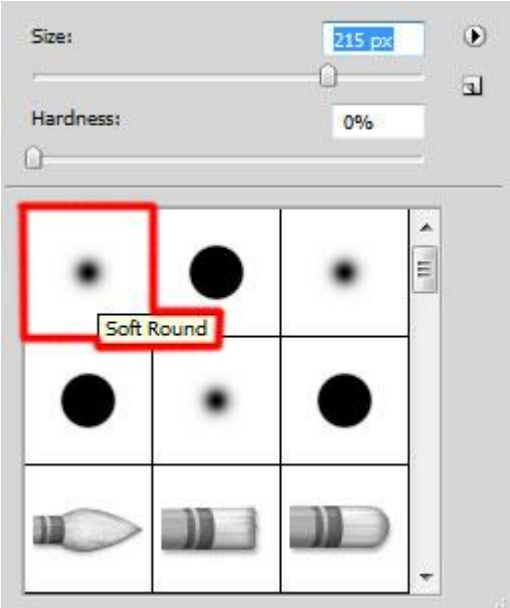

#### Zie bekomen resultaat:

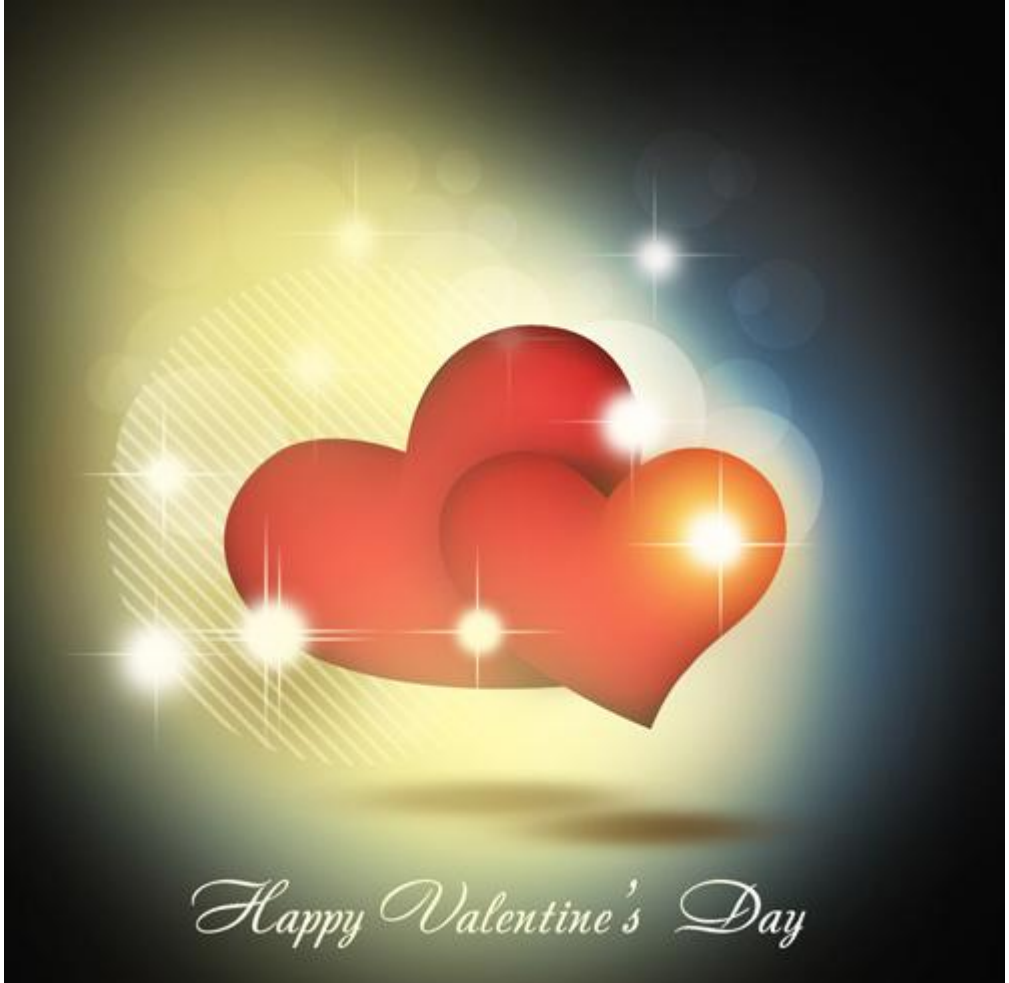

Laagmodus = Bedekken.

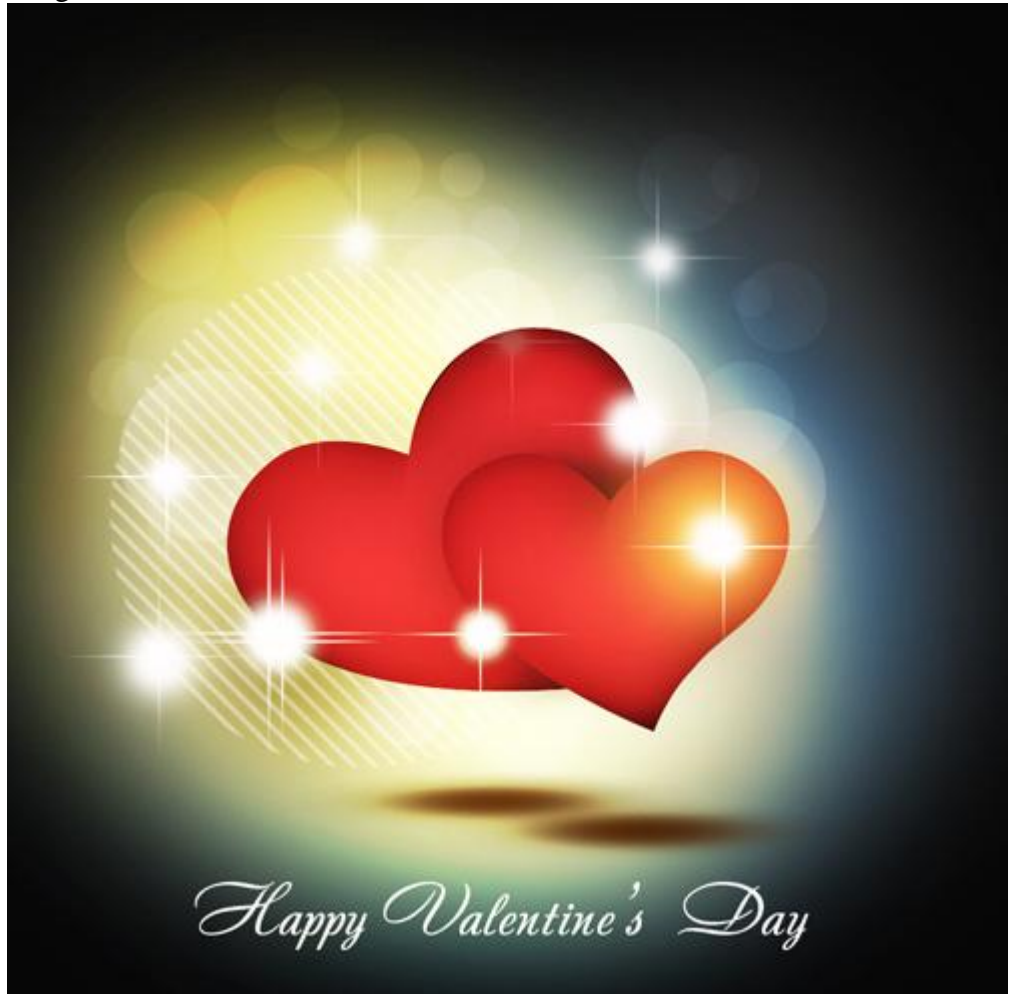

34) Voeg als laatste nog een aanpassingslaag 'Curven' toe voor een kleine kleur correctie.

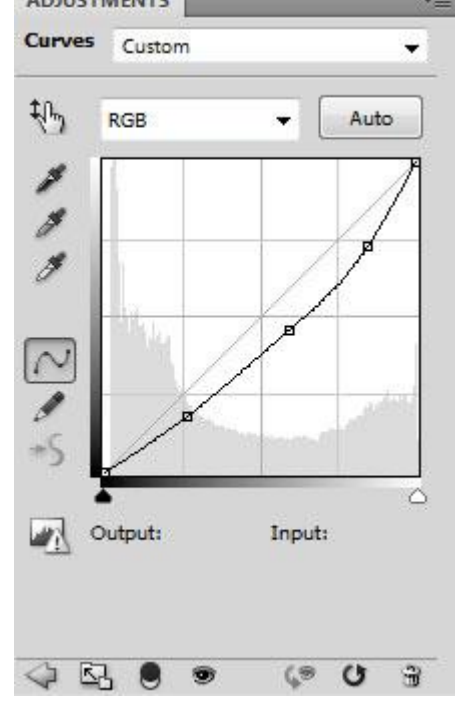

## Zie nog voor het eindresultaat aan het begin van deze oefening